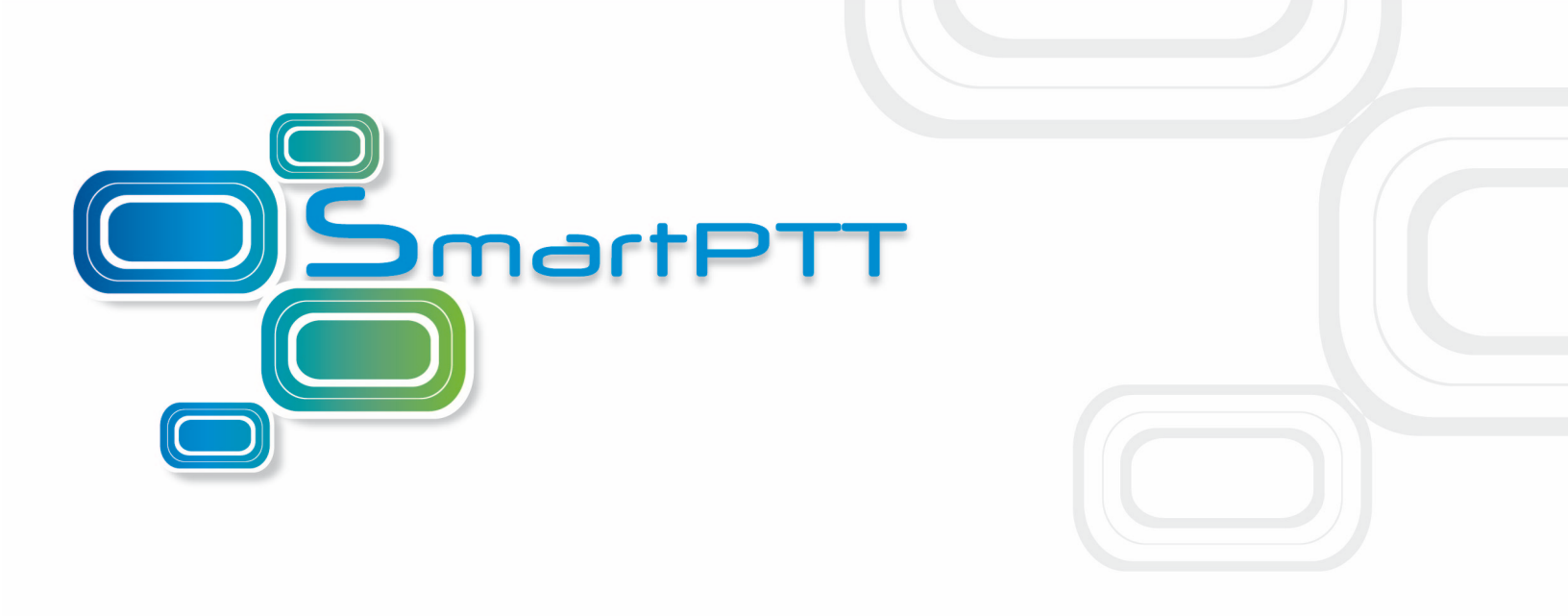

# SmartPTT PLUS

Installation & Configuration Guide

Version 8.7

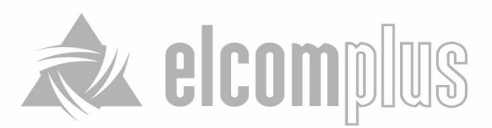

June, 2015

# **Table of Contents**

| 1.1 Introduction                               | 2  |
|------------------------------------------------|----|
| 1.2 SmartPTT Software Installation             | 2  |
| 1.3 General SmartPTT Radioserver Configuration | 5  |
| 1.4 SmartPTT Dispatcher Configuration          | 8  |
| 1.5 Connect Plus                               | 14 |
| 1.5.1 MOTOTRBO Equipment Programming           | 15 |
| MOTOTRBO XRC Controller and XRT Gateway        | 16 |
| MOTOTRBO Radio Programming                     | 19 |
| 1.5.2 SmartPTT Radioserver Configuration       | 20 |
| 1.6 Linked Capacity Plus                       | 26 |
| 1.6.1 MOTOTRBO Equipment Programming           | 27 |
| MOTOTRBO Repeater Programming                  | 28 |
| MOTOTRBO Radio Programming                     | 38 |
| 1.6.2 SmartPTT Radioserver Configuration       | 46 |
| 1.6.3 MNIS and DDMS Client Configuration       | 51 |

# **Installation & Configuration Guide**

# **1.1 Introduction**

Installation and configuration of the SmartPTT PLUS system is a complex task and comprises the following steps:

- 1. Installation and configuration of SmartPTT Radioserver.
- 2. SmartPTT Dispatcher installation and configuration.
- 3. Configuration of MOTOTRBO devices, e.g., radios and repeaters.
- 4. Configuration of MOTOTRBO tools: MOTOTRBO Network Interface Service Configuration Utility and MOTOTRBO DDMS Administrative Client (for networks based on the NAI protocol).

The system configuration depends on the network used and the devices available. In this document, you will learn how to install and configure the system on the basis of Linked Capacity Plus (LCP) and Connect Plus networks consisting of 3 sites.

# **1.2 SmartPTT Software Installation**

1. After downloading SmartPTT PLUS distribution kit, unpack it to a separate folder.

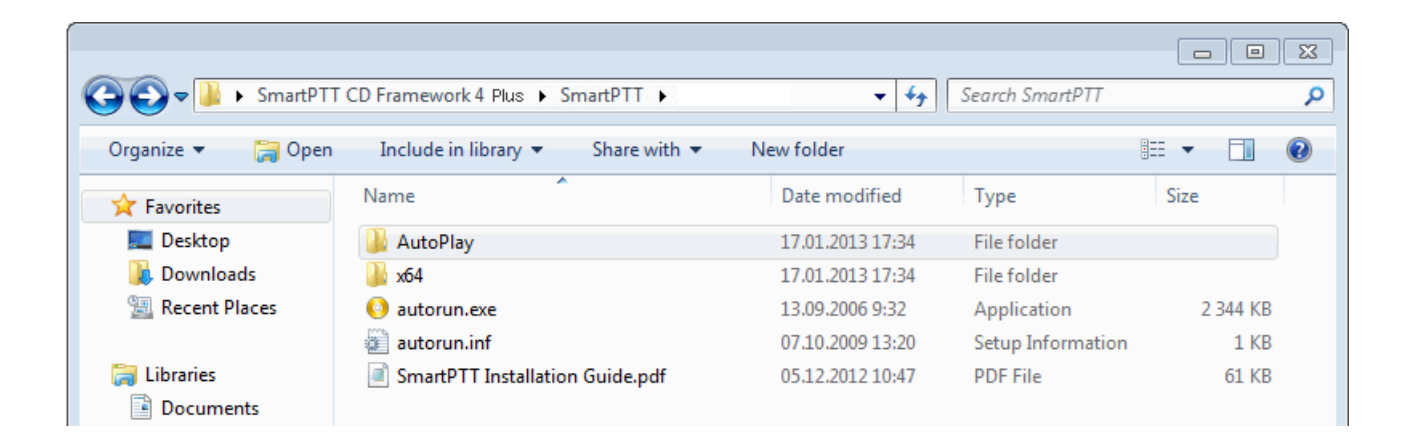

2. Run autorun.exe.

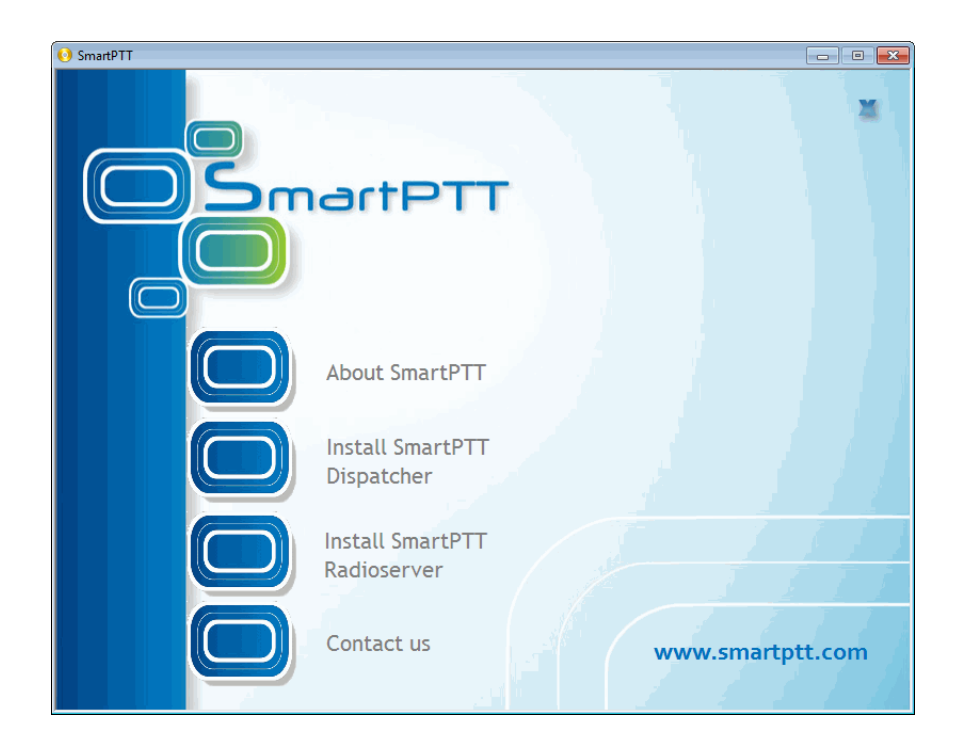

3. Install SmartPTT Radioserver first and then SmartPTT Dispatcher. For both installation processes the setup wizard will be used.

| InstallShield Wizard |                                                                                                    |
|----------------------|----------------------------------------------------------------------------------------------------|
|                      | Preparing to Install                                                                                                    |
| 0                    | InstallShield Wizard Setup is preparing the InstallShield<br>Wizard, which will guide you through the program setup<br>process. Please wait. |
| 21                   | Extracting: SmartPTT Plus Radioserver.msi                                                                                                    |
|                      |                                                                                                    |
|                      | Cancel                                                                                                    |

4. Follow the steps of the setup wizard.

**Note:** When installing SmartPTT Radioserver, please remember that Microsoft SQL Server is used by SmartPTT Radioserver to log network events. This feature is optional and turned off by default.

| 😽 SmartPTT Plus Radioserver - InstallShield Wiz                                                                                  | ard 🛛 🛛                                        |
|----------------------------------------------------------------------------------------------------|------------------------------------------------|
| <b>Custom Setup</b><br>Select the program features you want installed.                                                           | E                                              |
| Click on an icon in the list below to change how a feature is in<br>SmartPTT Radioserver<br>SQL2008 Express<br>Remote Assistance | This feature requires 37MB on your hard drive. |
| Install to:<br>C:\Program Files\SmartPTT\Server\<br>ToctallShield                                                                | Change                                         |
| Help Space < Back                                                                                                    | Next > Cancel                                  |

**Note:** When installing SmartPTT Dispatcher, make sure you have SQL Server installed. If not, install SQL Express together with the dispatcher console.

| 🖶 SmartPTT Plus Dispatcher - InstallShield Wiza                                                                                 | rd 🔀                                                                                   |
|----------------------------------------------------------------------------------------------------|----------------------------------------------------------------------------------------|
| <b>Custom Setup</b><br>Select the program features you want installed.                                                          |                                                                                        |
| Click on an icon in the list below to change how a feature is in<br>SmartPTT Dispatcher<br>SQL2008 Express<br>Remote Assistance | Istalled.<br>Feature Description<br>This feature requires 118MB on<br>your hard drive. |
| Install to:<br>C:\Program Files\SmartPTT\ClientTest\                                                                            | Change                                                                                 |
| Help Space < Back                                                                                                    | Next > Cancel                                                                          |

5. Once you have finished, close the installation window.

# **1.3 General SmartPTT Radioserver Configuration**

General configuration includes parameters that are independent of the network type. To configure the general settings of the radioserver open SmartPTT Radioserver Configurator.

1. Set up parameters of the radioserver.

| 🕸 SmartPTT Server Configuration - C:\Program Files\SmartPTT\Server\RadioService.exe.config 🛛 🔲 🔀                                                                                                    |                                                                                                    |  |  |
|----------------------------------------------------------------------------------------------------|----------------------------------------------------------------------------------------------------|--|--|
| Settings Rules Monitoring Client List Log Export/In                                                                                                    | Import Settings Statistics                                                                                                    |  |  |
| Radio Server     Radio Network Services     Add-on Modules     Control Stations     Connect Plus     Radio Activity Networks     Mali Networks     SmartPTT Radioservers     MultiGroups     MultiGroups     Metadata | Radio Server   Name   Radioserver   Interface   Port   192.168.37.13   8888   Authentication   No   Encryption   VolP Listen Port   18500   Block Options   Kill Radio   Redundant Server Settings   Server Role   Primary   Primary Server Address   (host:port)   Connection Timeout, sec   60   Limit Radios to Service   Enabled   Example: 1-99,150   Allowed Radio Numbers |  |  |
| Service: Stopped                                                                                                    | Plus 8.4.0.12160 👔 달                                                                                                    |  |  |

- In the **Name** field specify the radioserver name. This name is used only in SmartPTT Radioserver Configurator;
- In the Interface field and the Port field specify the IP address and port of the PC where the radioserver is installed.
- 2. Enable radio network services, e.g., ARS, GPS and TMS support.

• To enable ARS support, select the **Active** check box under **ARS**:

| ⊡                    | ARS                                 |      |
|----------------------|-------------------------------------|------|
|                      | Active                              |      |
| 🏹 TMS                | Radio Inactivity Timeout, s         | 600  |
| Telemetry            |                                     |      |
| Subscriber Blacklist | Global Minimum Request Interval, ms | 1000 |
| Email Gateway        |                                     |      |
|                      | Use Radio Check                     |      |
|                      |                                     |      |

• To enable GPS support, select the **Active** check box under **GPS**:

| ⊡                                                         | GPS                                        |                  |        |
|-----------------------------------------------------------|--------------------------------------------|------------------|--------|
| Radio Network Services     ARS     GPS                    | Active                                     |                  |        |
| TMS                                                       | Minimum location update interval, s        | 60               |        |
| Subscriber Blacklist     Email Gateway                    | Minimum Request Interval, s                | 1                |        |
| Add-on Modules                                            | Radio Inactivity Timeout, s                | 60               |        |
| Control Stations                                          | Get Subscriber Location for Following Grou | ups:             |        |
| Connect Plus     Radio Activity Networks     NAI Networks | Group Name                                 | Time Interval, s | On/Off |
|                                                           |                                            |                  |        |
|                                                           |                                            |                  |        |
|                                                           |                                            |                  |        |

• To enable text messaging service, select the **Active** check box under **TMS**:

| 🖃 🔜 Radio Server | TMS    |
|------------------|--------|
|                  | Active |
| GPS              |        |
|                  |        |

## **1.4 SmartPTT Dispatcher Configuration**

In this topic you will learn how to configure general settings of the SmartPTT Dispatcher console. The general configuration in the scope of the LCP or Connect Plus network implies that operators will be able to communicate with radio subscribers and the radio subscribers will be able to communicate with each other.

The general configuration of the SmartPTT Dispatcher console includes the following steps:

- 1. License installation
- 2. Database creation
- 3. Radioserver configuration
- 4. Audio setting configuration
- 5. Registration of radio subscribers
- The description of the steps is given below:
- 1. Expand the **Settings** menu in the **Main Menu** bar of the SmartPTT Dispatcher window and click **Licenses**. Install the required license, which includes:
  - SmartPTT PLUS license
  - Additional Radioserver license
  - Subscriber license, which allows you to register radio subscribers

| Configuration                   |                                       |                                         |                 | ×               |
|---------------------------------|---------------------------------------|-----------------------------------------|-----------------|-----------------|
| Licenses<br>Installing a lice   | ense file                             | Smart                                   | РТ              | T               |
| Owner:<br>Contact:              | SmartPTT Demo (expires on 10-05-2014) |                                         |                 | Install License |
| Address:                        |                                       |                                         |                 |                 |
| License Key ID:                 | FFB125FF                              |                                         |                 |                 |
| Update subscrip                 | tion expiration date 3/15/2015        |                                         |                 |                 |
| Functionality:<br>License Type: | SmartPTT Plus<br>Demo                 | Number of Licenses:<br>Expiration Date: | 1<br>5/10/2014  |                 |
| Functionality:<br>License Type: | Additional Radioservers<br>Demo       | Number of Licenses:<br>Expiration Date: | 2<br>5/10/2014  |                 |
| Functionality:                  | Subscribers<br>Demo                   | Number of Licenses:<br>Expiration Date: | 20<br>5/10/2014 |                 |
| Help                            |                                       |                                         |                 | Finish          |

After uploading the license, click **Finish** to apply.

### 2. Expand the Settings menu in the Main Menu bar of the SmartPTT Dispatcher window and click Database. In

the opened window create the new database and then connect to it.

To create a new database, fill in the **Database Server Name** and click **Create New Database**. For a database server installed together with the SmartPTT dispatcher application enter the name using the format: Name of PC \SQLExpress (for example, MYCOMP\SQLExpress).

In the window that opened enter the name of the new database and click Save.

| Configuration                         | ×                                                                                                    |
|---------------------------------------|----------------------------------------------------------------------------------------------------|
| Database<br>Settings for connection t | to MS SQL Server database                                                                                                    |
| Database server name                  | localhost\SQLExpress<br>For database server installed locally at SmartPTT Dispatcher PC enter name in the following<br>way: Name of Computer\SQLExpress (e.g., MYCOMP\SQLExpress). |
| Authorization mode                    | Windows NT Authorization                                                                                                    |
| Account name                          |                                                                                                    |
| Password                              |                                                                                                    |
| Current dat Create New<br>Database    | Create New Database Restore from File     v Database     v Database     Save     Cancel                                                                                            |
| Help                                  | Cancel                                                                                                    |

If creation was successful, a message about successful database creation is displayed. If the database is not created, the reason will be displayed at the bottom of the window.

Authorization Mode – allows you to select authorization mode with the database.

**SQL Server Authorization** – you must have the login and password of the account which has access to the SQL server.

Windows NT Authorization – the user who has logged into the Windows system, must be listed in the SQL server's list of users to make connection.

After you have finished, click **Finish** to save the changes. You will need to restart SmartPTT Dispatcher to apply

the changes.

3. In the **Settings** menu click **Radioservers** to add the radioserver and configure it properly.

| Configuration                             |                      |        |                    | ×        |
|-------------------------------------------|----------------------|--------|--------------------|----------|
| Radioservers<br>Radioservers controlled b | y Dispatcher Console | S      | martP <sup>-</sup> |          |
| + Add 🖌 Edit •                            | - Delete             | Prover | Lorin              | Activo A |
| Jerver Hallie                             | NULESS               | L HOXY | 1 cogin            | Active   |
|                                           |                      |        |                    |          |
|                                           |                      |        |                    |          |

Click Add to open the window for adding radioservers to the list.

| Server Settings |               |            | ×        |
|-----------------|---------------|------------|----------|
| General IP      | IN            |            |          |
| Active          |               |            |          |
| Name            | Radioserver   |            |          |
| Address         | 192.168.37.13 | Port       | 8888     |
| Proxy           |               | Proxy Port |          |
| Login           |               |            |          |
| Password        |               |            |          |
| Operator        | Profile Name  |            | -        |
| Administrator   |               |            | -        |
|                 |               |            |          |
|                 |               |            | <b>T</b> |
|                 | OK Cancel     |            |          |

Enter the name of the radioserver in the **Name** field. The name will be displayed in the SmartPTT Dispatcher console.

In the Address and Port fields enter the radioserver IP address and port number to connect with the dispatcher.

To find out the radioserver IP run the *ipconfig* command on the PC where the radioserver is installed. The default radioserver port number is *8888*.

Select the Active check box to enable the radioserver.

For more information about the radioserver settings see Help in the SmartPTT Dispatcher application.

4. Audio setting configuration is required to give the operator the ability to communicate with the radio subscribers. Expand the Settings menu in the Main Menu bar of the SmartPTT Dispatcher window and click Sound.

| General Settings  | Audio Output Devices Other Settings |
|-------------------|-------------------------------------|
| Audio Input       |                                     |
| Device            | Microphone (2- USB audio CODEC)     |
| Input Line        | Audio                               |
| Noise Reduction   | Disabled                            |
| Audio Input Test  | Record Check Save                   |
| Audio Output      |                                     |
| Device            | Default Check                       |
| VoIP Parameters - |                                     |
| Codec             | CCITT u-Law                         |
| Codec Format      | 8000 Hz. 20 ms. 64 (86) kbps        |
| VoIP Port         | 18501                               |

Audio Input – audio device to which the microphone is connected.

Input Line – audio mixer line used to connect a microphone.

Audio Output – audio device to which headsets or speakers are connected.

Codec – audio stream compression method.

Bitrate – audio stream sampling frequency.

VoIP Port - audio stream receive port.

Specifications of the codec format 8000 Hz, 20 ms, 64 (89) kbps:

**8000Hz** – the sampling rate.

**20 ms** – the frame size.

64 kbps – the voice data bit rate.

89 kbps – a full bit rate (required network bandwidth).

For more information see Help in the SmartPTT Dispatcher application.

5. Register radio subscribers. Unregistered radio subscribers are displayed in italics in the **Radio Fleet** window and are not recorded into the database.

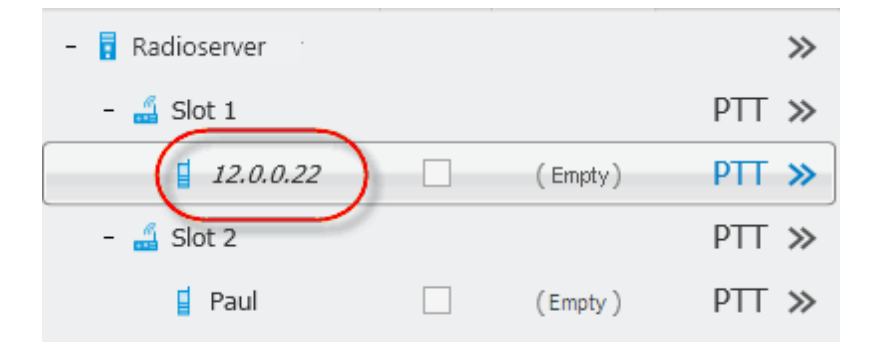

To register the radio subscriber, right-click on the radio subscriber, enter the name and click **Save**.

| Properties: | Mike              | × |
|-------------|-------------------|---|
| General     | Location Custom   |   |
|             | IP 12.0.0.22      |   |
|             | Name Mike         | ] |
| Select      | X Status (empty)  | J |
|             | 👾 🖬 🛓 -           |   |
| 🗹 Lone V    | Worker Security 💌 | ) |
|             | Save              |   |

### **1.5 Connect Plus**

SmartPTT PLUS supports Connect Plus multi-site trunking system, which starting from version 8.5 can be used not only for ARS (i.e., Presence Notification service), TMS and GPS functionality, but also for voice communication between the dispatcher and radio subscribers.

Connect Plus network can include up to 15 repeaters (29 channels + 1 control channel) on each site. Each site must have at least one XRC Controller. It is the core of the Connect Plus network and its presence on each site is obligatory. The XRC Controller provides central call processing and real-time resource management for MOTOTRBO Connect Plus digital trunking systems. There can be two XRC Controllers per site if one of them serves as backup to the primary XRC. The secondary controller provides backup capability, but it does not increase the number of repeaters and calls that can be managed per site.

XRT Gateways are required for voice communication and call event monitoring.

**Note:** You can also use control stations for this purpose, in case you do not have the XRT Gateway. For more information on how to use control stations instead of the XRT Gateway for voice communication see the help file of SmartPTT Radioserver Configurator.

MOTOTRBO Connect Plus multi-site trunking network provides extended load capacity and provides digital communication to as many as 2,900 users per site.

For more information about the XRC Controller and XRT Gateway see MOTOTRBO Connect Plus System Planner. The Connect Plus network configuration includes the following stages:

- 1. Setting up MOTOTRBO equipment configuration parameters: XRT Gateway, XRC Controllers, repeaters, radios.
- 2. Setting up SmartPTT Radioserver parameters to operate with Connect Plus network.

The goal of this document is to help system administrators configure SmartPTT Radioserver parameters to operate in the Connect Plus network. Therefore, the document contains detailed information on SmartPTT Radioserver settings, specific to this network type, XRC Controller and XRT Gateway settings that are necessary for the operation with SmartPTT Radioserver, and some settings of MOTOTRBO radios, which we think must be covered. For detailed description of MOTOTRBO equipment settings see MOTOTRBO Connect Plus System Planner.

### 1.5.1 MOTOTRBO Equipment Programming

To program MOTOTRBO equipment you will need special MOTOTRBO configuraton software:

- MOTOTRBO Customer Programming Software (CPS);
- MOTOTRBO Connect Plus XRC Network Manager for XRC Controller configuration;
- MOTOTRBO Connect Plus XRT Network Manager for XRT Gateway configuration;
- MOTOTRBO Connect Plus Option Board CPS for radio option board configuration

Note: Make sure you that firmware versions for all MOTOTRBO equipment used in one network are compatible.

### MOTOTRBO XRC Controller and XRT Gateway

The scheme below shows the sample Connect Plus network.

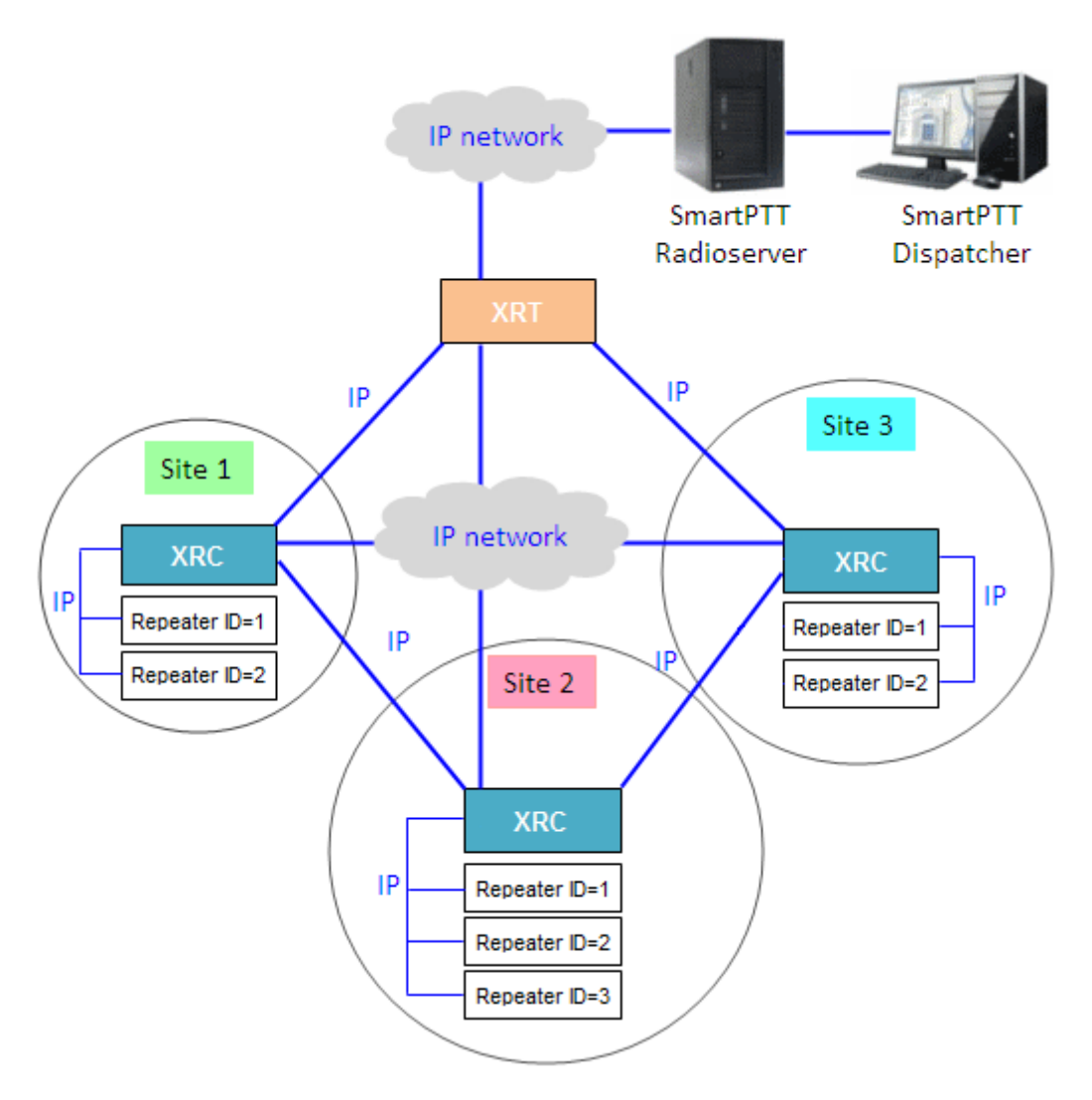

In this network there is only one XRT Gateway in the network system, and one XRC Controller per site. The number of repeaters per site can be different. In this case there are two and three repeaters on site.

The XRT Gateway joins the MOTOTRBO Connect Plus system as another multi-site XRC Controller peer. It creates a pathway between the radios on a Connect Plus system and the third party application, in our case it is SmartPTT Radioserver.

The XRC Controller controls up to 15 MOTOTRBO repeaters per trunked site. Because this is an IP interface, the XRC Controller and its connected repeaters could theoretically be in different locations. However, due to the time sensitive nature of the messaging between the controller and the repeaters, the XRC Controller and its trunked

repeaters must be at the same physical location and connected to the same Ethernet switch. The XRC Controller can control up to 30 digital channels (timeslots) per Connect Plus site. One of these timeslots must be dedicated for Control Channel signaling. All other timeslots are used by the controller for call assignment.

In this article we will focus mainly on the most critical parameters of the XRC Controller and XRT Gateway, which are required for operation with SmartPTT Radioserver. Other information on the XRC Controller configuration can be found in MOTOTRBO Connect Plus System Planner.

- 1. In our example we have a multisite networking, therefore each XRC Controller must be enabled for multisite operation.
- 2. Make sure the **Pool IDs** field in SmartPTT Radioserver Configurator matches the **Pool ID** field in XRT Gateway settings.

| Settings Rules Monitoring Client List Network Configu | ation Log Export/Import    | Settings Statistics |      | Site Co    | onfigura         | ation                                     |                               |     |
|-------------------------------------------------------|----------------------------|---------------------|------|------------|------------------|-------------------------------------------|-------------------------------|-----|
| 🖃 🕎 Radio Server                                      | XRT Gateway                |                     |      | Config     | uration          |                                           |                               |     |
|                                                       | Active                     | XRT                 |      |            |                  | Critical Set                              | tings                         | ŕ   |
| Connect Plus                                          | Gateway Address:Port       | 192.168.7.122:10001 |      |            | WAR<br>XRT       | NING: Changes to this sea<br>9000.        | ction will require a reboot o |     |
| RC_Site 1                                             | Pool IDs                   | 16000001-16000010   |      |            | - Site<br>Loca   | Configuration<br>I Site ID                | 255                           |     |
| Talkgroups                                            | Username                   | username1           |      |            | Conn             | ect Plus Network ID                       | 298                           |     |
| Talkgroups                                            | Password                   | password1           |      |            | - Netv<br>Multis | vork Configuration<br>site UDP Start Port | 46000                         |     |
| Talk Paths                                            |                            |                     |      |            | MaxI             | Multisite Ports                           | 32                            |     |
| Al Networks                                           | TX Time-Out Timer. sec     |                     | 60   |            | Multis           | site Ping Int.                            | 2500 ms.                      | E   |
| Profiles     Subscriber Groups                        | Group Call Hang Time, ms   |                     | 4000 |            | Clien            | ate Control Port                          | 45000                         |     |
|                                                       | Private Call Hang Time, ms |                     | 6000 |            | Clien            | UDP Start Port                            | 7700                          |     |
|                                                       | Emergency Call Hang Time,  | ms                  | 8000 |            | NTP              | Configuration<br>ITP Server               |                               |     |
|                                                       |                            |                     |      | $ \rangle$ | NTP              | Server Address                            |                               |     |
|                                                       |                            |                     |      |            | NTP              | Update Interval                           | 60000 ms.                     |     |
|                                                       |                            |                     |      |            | - Pool           | ID Configuration                          |                               | 1 4 |
|                                                       |                            |                     |      |            | Poo              | 16000001-160                              | 00010                         |     |
|                                                       |                            |                     |      |            | _                |                                           |                               | -   |
|                                                       |                            |                     |      |            |                  |                                           |                               |     |

### 3. Make sure that there is a user record for every pool ID in XRC Controller configuration:

| isconnect   | Site Dashhoard (Onen) | Settings | Site Control | Real Time Display | Network | Alerts/Alarms | Logs     | Windows | llser | Groun      | Multigroup | Heln   |
|-------------|-----------------------|----------|--------------|-------------------|---------|---------------|----------|---------|-------|------------|------------|--------|
| a %a %a 📮   | IX A Search           | coungy   | Clear        | ites interpropioy | covork  |               | 2097     |         | 0,0,  | Stoap      | managroup  | . icip |
|             |                       |          |              |                   |         |               |          |         |       |            |            |        |
| UserReg     |                       |          |              |                   | _       |               |          |         |       |            |            |        |
| Record Type | ID                    | Alia     | s            | Priority          | Stat    | us            | Serial I | lumber  | Mu    | tigroup ID | Note       | es     |
| User        | 101                   | Disp     | 101          | 8                 | Enat    | led           | 037TM    | _V000   | 100   | )          |            |        |
| User        | 102                   | Disp     | 102          | 8                 | Enat    | led           | 037TMI   | _V001   | 100   | )          |            |        |
| User        | 201                   | 201      |              | 8                 | Enat    | led           | 037TMI   | _V348   | 100   | )          |            |        |
| User        | 202                   | 202      |              | 8                 | Enab    | led           | 037TMI   | V343    | 100   | )          |            |        |
| User        | 403                   | 403      |              | 8                 | Enat    | led           | 037TM    | F1829   | 100   | )          |            |        |
| User        | 16000001              | XRT      | Client       | 8                 | Enat    | led           |          |         | 100   | )          |            |        |
| User        | 16000002              | XRT      | Client       | 8                 | Enab    | led           |          |         | 100   | )          |            |        |
| User        | 16000003              | XRT      | Client       | 8                 | Enab    | led           |          |         | 100   | )          |            |        |
| User        | 16000004              | XRT      | Client       | 8                 | Enab    | led           |          |         | 100   | )          |            |        |
| User        | 16000005              | XRT      | Client       | 8                 | Enab    | led           |          |         | 1000  |            |            |        |
| User        | 16000006              | XRT      | Client       | 8                 | Enab    | led           |          |         | 1000  |            |            |        |
| User        | 16000007              | XRT      | Client       | 8                 | Enab    | led           |          |         | 100   | )          |            |        |
| User        | 16000008              | XRT      | Client       | 8                 | Enat    | iled          |          |         | 100   | )          |            |        |
| User        | 16000009              | XBT      | Client       | 8                 | Enat    | led           |          |         | 100   | )          |            |        |
| User        | 16000010              | XRT      | Client       | 8                 | Enat    | led           |          |         | 100   | )          |            |        |
| Group       | 1001                  | Grou     | ıp 1         | 8                 | Enat    | led           |          |         |       |            |            |        |
| Group       | 1002                  | Grou     | ip 2         | 8                 | Enat    | led           |          |         |       |            |            |        |
| Group       | 1003                  | Grou     | ф 3          | 8                 | Enat    | led           |          |         |       |            |            |        |
| Multigroup  | 1000                  | 1000     | )            | 8                 | Enab    | led           |          |         |       |            |            |        |

### 4. Check user restrictions under **XRT User Configurations** in MOTOTRBO Connect Plus XRT Configuration Tool:

|              | 0™ Connect  | Plus XRT 9000 Con | figuration Tool | - Version R01.04 | .20.00      |                  |                    |                      |                     |   |
|--------------|-------------|-------------------|-----------------|------------------|-------------|------------------|--------------------|----------------------|---------------------|---|
| Disconnect   | Settings    | Site Control N    | etwork Logs     | Windows          | Help        |                  |                    |                      |                     |   |
|              |             |                   |                 |                  |             |                  |                    |                      |                     |   |
| XRT 9000 Use | r Configura | tion              |                 |                  |             |                  |                    |                      |                     | × |
| Username     |             | Max Talk Paths    | Billing Enable  | NWAC Enable      | Data Path R | Group Talk Paths | Private Talk Paths | User Details         |                     |   |
| xrttestuser  |             | 10                | False           | True             | False       | 1000-1003        | 101                |                      |                     |   |
|              |             |                   |                 |                  |             |                  |                    | Username             | xrttestuser         |   |
|              |             |                   |                 |                  |             |                  |                    | Password             | •••••               |   |
|              |             |                   |                 |                  |             |                  |                    | Confirm Password     | •••••               |   |
|              |             |                   |                 |                  |             |                  |                    | Max Talk Paths       | 10                  |   |
|              |             |                   |                 |                  |             |                  |                    | 🔲 Billing Enabled    |                     |   |
|              |             |                   |                 |                  |             |                  |                    | Network Wide All C   | Call (NWAC) Enabled |   |
|              |             |                   |                 |                  |             |                  |                    | 🔲 Data Path Registra | tion Enabled        |   |
|              |             |                   |                 |                  |             |                  |                    | Group Talk Paths     |                     |   |
|              |             |                   |                 |                  |             |                  |                    | Group ID             | 1000-1003           |   |
|              |             |                   |                 |                  |             |                  |                    | Private Talk Paths   |                     |   |
|              |             |                   |                 |                  |             |                  |                    | Console Liver ID     | 101                 |   |
|              |             |                   |                 |                  |             |                  |                    | Console Oser ID      |                     |   |
|              |             |                   |                 |                  |             |                  |                    |                      |                     |   |
|              |             |                   |                 |                  |             |                  |                    | New                  | Save Delete         |   |
|              |             |                   |                 |                  |             |                  |                    |                      |                     |   |

• Check that the **Username** and **Password** match **Username** and **Password** in SmartPTT Radioserver Configurator in XRT Gateway settings.

- Check the **Group ID**. The values in the field must match the IDs used for group calls in SmartPTT Radioserver Configurator in XRT Gateway talk path settings. If the field is empty, the user should have permission for any Group Talk Path that it validly registers with the XRT 9000. If any Group ID is entered, then all Group IDs not configured into this field will be disallowed!
- Check Console User ID. It should match Radio ID in SmartPTT Radioserver Configurator. If the field is empty, the user should have permission for any Private Talk Path that it validly registers with the XRT 9000. If any Private Talk Path ID is entered, then all Private Talk path IDs not configured into this field will be disallowed!

### **MOTOTRBO Radio Programming**

In this article we will focus on the radio settings critical for communication between the radio and SmartPTT Dispatcher. Other information on MOTOTRBO radio programming for the Connect Plus environment can be found in MOTOTRBO documentation (MOTOTRBO Connect Plus Multi-Site Digital Trunking System Planner).

As was stated before, radio programming for the Connect Plus environment requires special software: MOTOTRBO Connect Plus Option Board CPS.

To allow radio subscribers to send messages to the dispatcher, add special contact of the **Dispatch Call** type:

| MOTOTRBO™ Connect Plus Option Bo                                                                   | ard CPS - Version R01.41 | L.012            |                         |                |           |  |  |  |  |  |
|----------------------------------------------------------------------------------------------------|--------------------------|------------------|-------------------------|----------------|-----------|--|--|--|--|--|
| File Edit View Device Help                                                                         | DP4400_DP4401_VHF_In     | dex22.cno        |                         |                |           |  |  |  |  |  |
| Codeplug Frequency                                                                                 | General Zone Paramete    | rs Zone Contacts | Zone Channel Selections | Zone Emergency | Zone Scan |  |  |  |  |  |
| □- Connect Plus Option Board<br>General Settings                                                   |                          | Zone1 Contacts   |                         |                |           |  |  |  |  |  |
| Buttons<br>Text Messages                                                                           | Contact Name             | C                | all Type                | Call ID        |           |  |  |  |  |  |
| Voice Announcement<br>⊒ Zones                                                                      | Multi Group Call         | Mul              | tigroup Call            | 1000           | ×         |  |  |  |  |  |
|                                                                                                    | Dispatcher               | Dis              | patch Call              | 101            |           |  |  |  |  |  |
| Call<br>— Call<br>— Call<br>— Call<br>— Call<br>— Call<br>— Call<br>— Call<br>— Scan<br>— Networks |                          |                  |                         |                |           |  |  |  |  |  |

**Note:** Remember to add contacts of **Dispatch Call** for all dispatchers (if you have more than one) and specify their unique IDs, which are specified in SmartPTT Radioserver Configurator under **Profiles**.

## 1.5.2 SmartPTT Radioserver Configuration

The configuration process includes the following steps:

- 1. Run SmartPTT Radioserver Configurator, which you have downloaded and installed, as described in <u>SmartPTT</u> Software Installation.
- 2. Make sure you have the necessary licenses to work in Connect Plus network, i.e., Connect Plus Voice Support and Connect Plus Data Support.

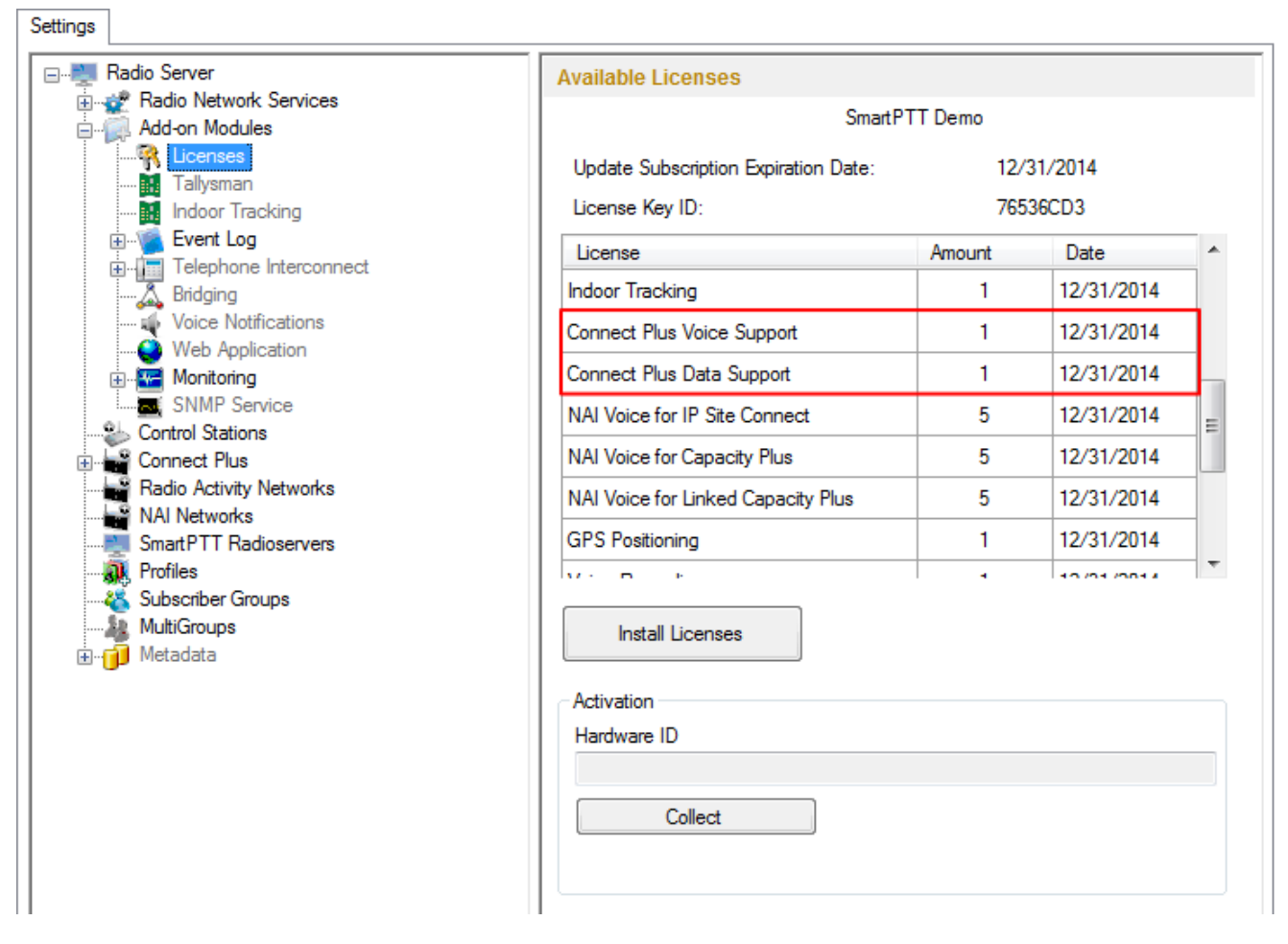

3. In the setting tree on the left, right-click Connect Plus, select Add, and then Connect Plus.

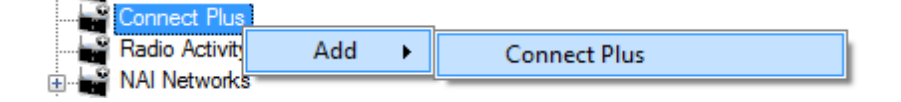

#### At that, the **Connect Plus** window opens.

| Settings Rules Activity Client List Log Export/Impo                                                                                                    | ort Settings Statistics                                                                            |                                                    |
|----------------------------------------------------------------------------------------------------|----------------------------------------------------------------------------------------------------|----------------------------------------------------|
| Radio Server<br>Radio Network Services<br>Add-on Modules<br>Control Stations<br>IP Site Connect Networks<br>Capacity Plus Systems<br>Connect Plus<br>Connect Plus<br>Connect Plus<br>Security Settings<br>XRT Gateways<br>Radio Activity Networks<br>NAI Networks<br>SIP/RTP Interfaces<br>SmartPTT Radioservers<br>Profiles<br>Subscriber Groups<br>MultiGroups<br>MultiGroups<br>Metadata | Connect Plus<br>Active<br>Name<br>Network ID<br>Peer ID<br>Radio ID<br>Interface<br>UDP Start Port | Connect Plus 1 1 1 1 1 1 1 1 1 1 1 1 1 1 1 1 1 1 1 |

- 4. Set parameters:
  - Select Active to enable the Connect Plus network.
  - In the **Name** field enter the name of the network.
  - In the Network ID field enter the unique ID of the Connect Plus network, which is used inside SmartPTT.
     This is important if you have more than one Connect Plus network. In our case there is only one network, so we leave the default value. Note that this ID is different from the Network ID defined in the XRC Controller codeplug.
  - In the Peer ID field enter unique ID of the virtual repeater (i.e., radioserver in Connect Plus network). This
    parameter is used only for voice packets to the XRT Gateway, so leave the default value. Make sure this ID
    is different from the repeater ID in the Connect Plus network.
  - In the **Radio ID** field specify the ID of the virtual control station by default, the parameter is used to represent radioserver inside Connect Plus network, therefore, this ID will be used for the dispatcher. It is used for data and voice transmission. Make sure it is not duplicated to any of the radio ID in the system.
  - In the Interface field specify the IP address of the virtual repeater (i.e., SmartPTT Radioserver).
  - In the **UDP Start Port** specify the first local UDP port available for XRT Gateway talk paths. Each talk path requires one local UDP port. Next talk path will use **UDP Start Port** incremented by 1, and so on.

**Note:** If you have more than one dispatcher in the system, you should specify the unique ID for all dispatchers. To do it, create a profile per dispatcher and specify the unique ID:

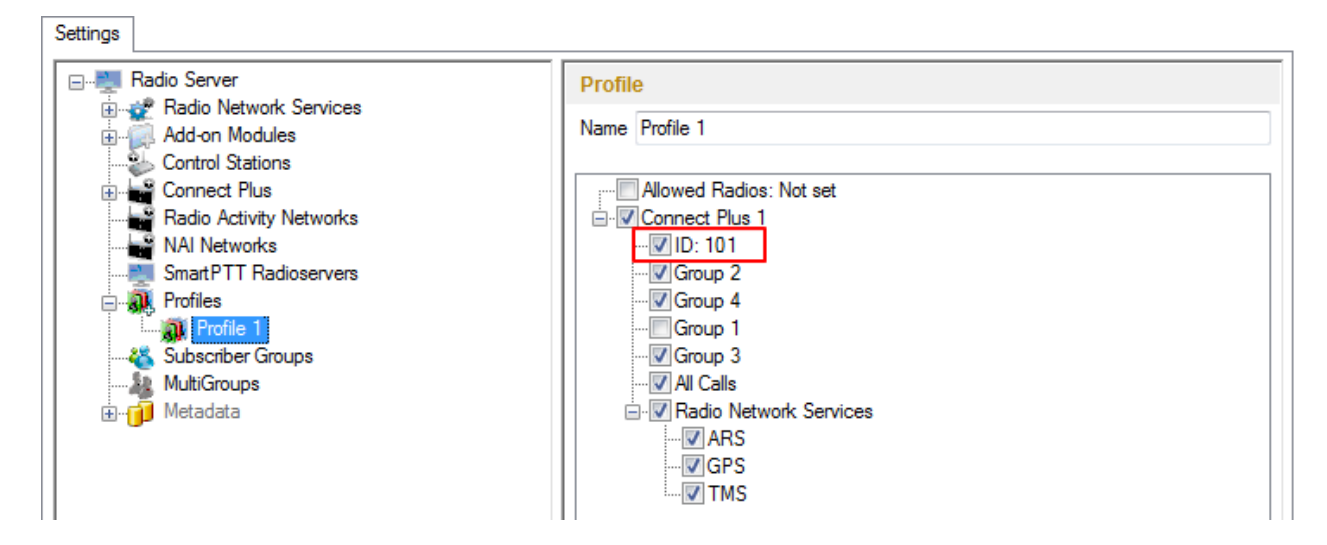

5. There are three sites in our network, and each contains one XRC Controller. It is not necessary to add all the three XRC Controllers in SmartPTT Radioserver Configurator. It is required only for monitoring purposes. If you do not want to monitor all XRC Controllers, you can add only one. To add an XRC Controller, right-click XRC Controller and select Add:

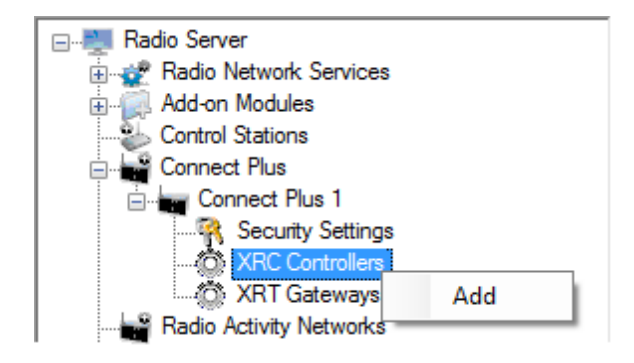

6. Specify parameters for the XRC Controller:

| Settings                                                                                                    |                                                                                                  |                                               |
|----------------------------------------------------------------------------------------------------|--------------------------------------------------------------------------------------------------|-----------------------------------------------|
| Radio Server<br>Radio Network Services<br>Add-on Modules<br>Control Stations<br>Connect Plus<br>Connect Plus 1<br>Connect Plus 1<br>Connect Plus 1<br>Connect Plus 1<br>Connect Plus 1<br>Controllers<br>XRC Controllers<br>CARC Controllers<br>CARC CONTROL CONTROL CON | XRC Controller<br>Active<br>Name<br>Controller<br>Address<br>PN<br>Controller Port<br>Local Port | XRC Controller Site 1<br>192.168.7.23<br>4005 |
| Smart PTT Radioservers  Smart PTT Radioservers  Subscriber Groups  MultiGroups  MultiGroups  Metadata                                                                                                    | TMS<br>Controller Port<br>Local Port<br>GPS<br>Controller Port<br>Local Port                     | 4007<br>50007<br>4001<br>50001                |
|                                                                                                    | Monitoring<br>Controller Port<br>Local Port<br>Use NAT                                           | 38000 💭<br>38000 💭                            |

- Select Active to enable XRC Controller support.
- In the **Name** field enter the XRC Controller name. This is used only in SmartPTT Radioserver Configurator.
- In the **Controller Address** field specify the IP address of the XRC Controller. Port is not required in this field.
- Select the PN, TMS, GPS check box to enable data services. Specify Controller port and Local port for each service, where Controller port is the XRC Controller port and Local port is the virtual repeater port. You can leave default values. Local PN, TMS and GPS ports should not be in conflict with other local ports used for other purposes used on this PC.

**Note:** The PN, TMS and GPS services can be set only for one of the XRC Controllers in the network. These settings will be used by other controllers available in the network.

**Note:** The GPS and TMS ports specified in SmartPTT Radioserver Configurator should match the same ports in MOTOTRBO Connect Plus XRC Configuration Tool. The PN port must match the PN port in MOTOTRBO Connect Plus XRC Configuration Tool.

 Select Monitoring check box to be able to review the XRC Controller on the Monitoring panel in SmartPTT Dispatcher. Specify Controller port and Local port. The Monitoring service is enabled on all existing XRC Controllers. You can leave default values. If the XRC Controller is in one local network with the radioserver, leave Use NAT unchecked. If the XRC Controller is outside the local network of the radioserver, select Use NAT.

**Note:** Make sure that you have the general **Monitoring** service enabled (SmartPTT Radioserver Configurator > **Add-on Modules > Monitoring**).

- 7. If needed for monitoring purposes, set parameters for the other two XRC Controllers, but remember to leave the **PN, TMS, GPS** check box unchecked.
- 8. Add an XRT Gateway by right-clicking on XRT Gateways and selecting Add.

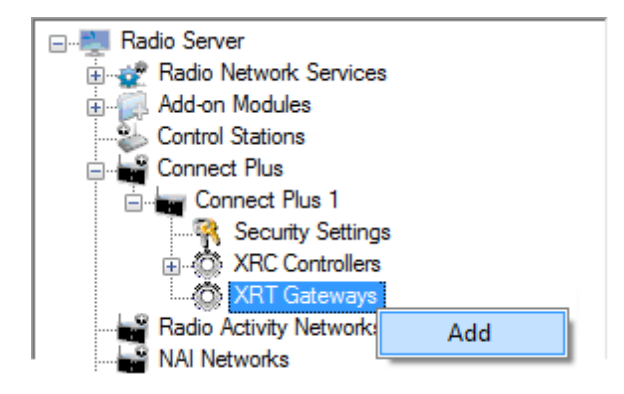

#### At that, the XRT Gateway window opens:

| Radio Server                                             | XRT Gateway               |                     |        |
|----------------------------------------------------------|---------------------------|---------------------|--------|
|                                                          | Active                    |                     |        |
| Control Stations                                         | Name                      | XRT Gateway         |        |
| Connect Plus 1     Security Settings     ARC Controllers | Gateway Address:Port      | 192.168.7.122:10001 |        |
| ART Gateways                                             | Pool IDs                  | 16000001-16000100   |        |
| Talk Paths                                               | Usemame                   | xrttestuser         |        |
| SmartPTT Radioservers<br>                                | Password                  | pasw1               |        |
| Im Meradara                                              | TX Time-Out Timer, s      |                     | 60     |
|                                                          | Group Call Hang Time, ms  | 3                   | 4000   |
|                                                          | Private Call Hang Time, m | IS                  | 6000 ≑ |
|                                                          | Emergency Call Hang Tim   | ie, ms              | 8000 🚖 |

9. Specify parameters of the XRT Gateway.

- Select Active to enable XRT Gateway support.
- In the **Name** field enter the XRT Gateway name, which is used only in SmartPTT Radioserver Configurator.
- In the Gateway Address:Port field enter the IP address and port of the XRT Gateway.
- In the Pool IDs field use default values. The values must correspond to the range of IDs set in the XRT Gateway settings (Pool ID).
- Username and Password used for authentication with the XRT Gateway and must equal XRT Gateway Username and password set up in MOTOTRBO Connect Plus XRT Configuration Tool.
- 10. Add talk paths on the **Talk Paths** window. They are necessary for voice communication. For each talkgroup add one talk path, select **Group** in the **Type** column, and specify the **ID**. For the dispatcher add another talk path, select **Private** in the **Type** column, and enter the **Radio ID** specified in step 4. Make sure these IDs match the IDs set in MOTOTRBO Connect Plus XRT Configuration Tool (field **Group ID** and **Console User ID**).

| Settings       |                     |               |         |  |
|----------------|---------------------|---------------|---------|--|
| Radio Server   | All Calls       Add |               |         |  |
| Connect Plus 1 | Name<br>Group 1     | Type<br>Group | ID 1000 |  |
| XRT Gateways   | Group 2             | Group         | 1001    |  |
| Talk Paths     | Group 3<br>Group 4  | Group         | 1002    |  |
| MAI Networks   | Dispatcher          | Private       | 101     |  |

If required, you can define encryption settings for outgoing and incoming traffic under Security Settings.

## **1.6 Linked Capacity Plus**

As was stated in the introduction, we are going to configure Linked Capacity Plus (LCP) system consisting of 3 sites with 2 repeaters on each site, see the following network scheme:

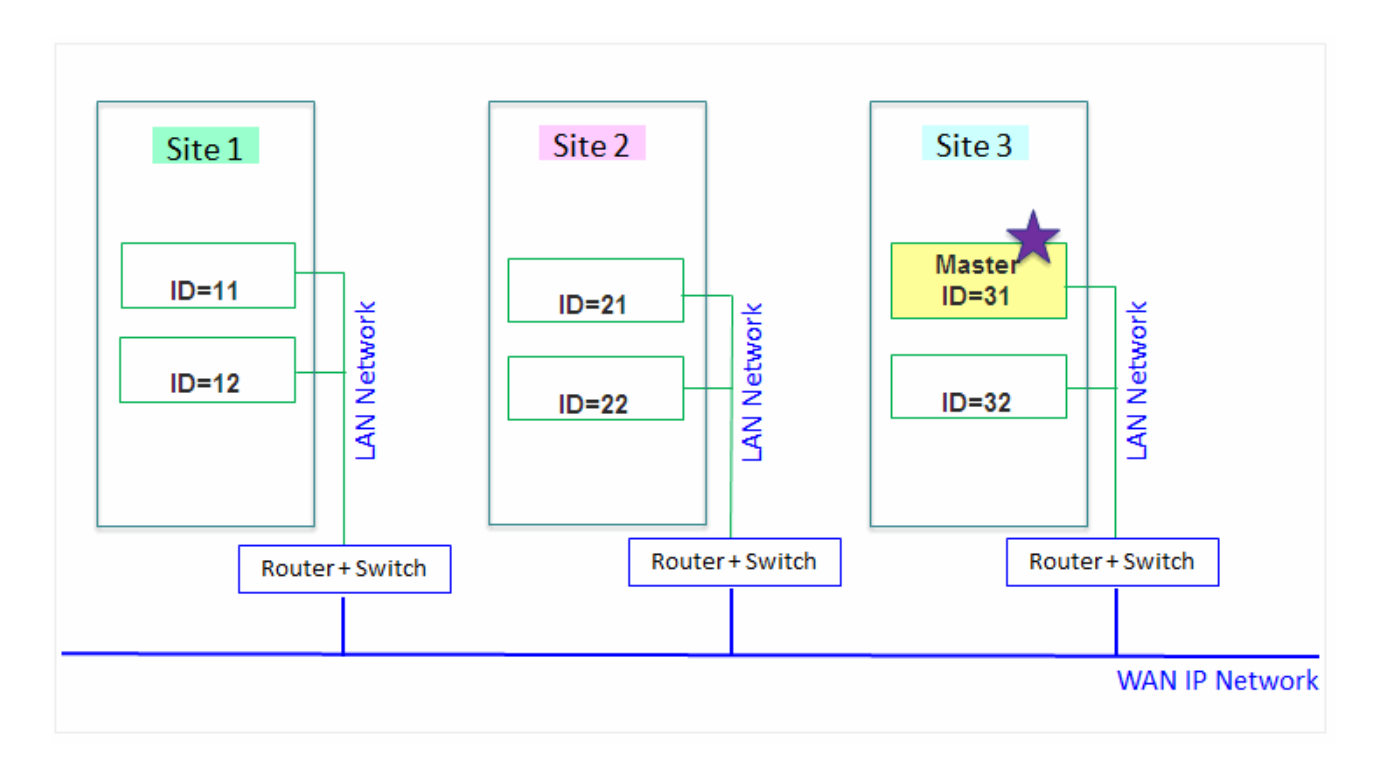

Each radio ID, either subscriber radio ID or repeater ID should be unique in the radio system. In this example you can see 2 repeaters with ID's *11* and *12* on *Site 1*, 2 repeaters with ID's *21* and *22* on *Site 2*, and 2 repeaters with

ID's 31 and 32 on Site 3. The repeater with ID=31 is a Master.

## 1.6.1 MOTOTRBO Equipment Programming

To program MOTOTRBO equipment you will need MOTOTRBO Customer Programming Software (CPS).

- 1. Connect your device to the PC via a programming cable and launch MOTOTRBO CPS.
- 2. Switch on the device and check its settings by clicking the **Read** button on the menu bar.

| MOTOTRBO Customer Programming Software |      |      |         |          |               |       |             |                    |            |            |           |              |     |
|----------------------------------------|------|------|---------|----------|---------------|-------|-------------|--------------------|------------|------------|-----------|--------------|-----|
| File                                   | Edit | View | Device  | Features | Remote        | Help  |             |                    |            |            |           |              |     |
| RM                                     | Dpen | Save | Reports | Delete ( | 从<br>Lut Copy | Paste | Q<br>Search | <b>▶</b> ⊒<br>Read | ▶<br>Write | ▶<br>Clone | Bluetooth | 192.168.11.1 | -   |
|                                        |      |      |         |          |               |       |             |                    |            |            |           |              |     |
|                                        |      |      |         |          |               |       |             |                    |            |            |           |              |     |
|                                        |      |      |         |          |               |       |             |                    |            |            |           |              |     |
|                                        | _    |      |         |          |               |       |             |                    | Expert     | View       |           |              | NUM |

3. In the **View** menu select **Expert** to gain access to all the setting parameters.

|   |          | TOTRBO   | D Cus | tomer Progra | amming Softwa | re         |               |          |       |           |              |          |
|---|----------|----------|-------|--------------|---------------|------------|---------------|----------|-------|-----------|--------------|----------|
|   | File     | Edit     | Viev  | v Device     | Features Re   | emote Help |               |          |       |           |              |          |
|   | <b>G</b> | <b>2</b> | ~     | Tool Bar     | i X           | <b>e e</b> | Q,   <b>)</b> |          |       | 8         | 192.168.11.1 | <b>*</b> |
|   | RM       | Open     | ~     | Status Bar   | te   Cut      | Copy Paste | Search Re     | ad Write | Clone | Bluetooth |              |          |
|   |          |          | ~     | Help Pane    |               |            |               |          |       |           |              |          |
|   |          |          |       | Basic        |               |            |               |          |       |           |              |          |
|   |          |          | ~     | Expert       |               |            |               |          |       |           |              |          |
|   |          |          |       |              |               |            |               |          |       |           |              |          |
| s | witch to | o Expert | View  |              |               |            |               | Expert   | View  |           |              | NUM      |

- 4. In the **Device Information** tab make sure that firmware version is no older than:
  - R01.12.11 or R02.30.10 for mobile or portable radios;
  - R02.30.12 for repeaters.

Otherwise, contact the supplier to request firmware upgrade.

Note: It is recommended to use the same or compatible firmware versions for all MOTOTRBO equipment on

the same network.

5. To apply the changes in the settings, click Write.

### **MOTOTRBO Repeater Programming**

**Note:** Only repeaters with 32 MB of internal memory (e.g., DR 3000 or MTR3000) can support the LCP configuration. Also, make sure that the repeater supports such features as **Network Application Interface Voice**, **Network Application Interface Data** and **Capacity Plus (Linked)**.

First of all, configure the Master repeater parameters. Each LCP system needs one repeater to act as a Master. The Master repeater has a static IP address, while other repeaters can have either static or dynamic IP addresses. All the repeaters in the LCP configuration register with the Master using the static IP address of the Master. 1. In the General Settings tab specify Radio ID and Site ID. In our case Radio ID=31 and Site ID=3.

| DR 3000                     | General Settings                  |  |  |  |  |
|-----------------------------|-----------------------------------|--|--|--|--|
| Accessories                 | Top <u>CWID</u> <u>Microphone</u> |  |  |  |  |
| Network                     | Radio Name Master                 |  |  |  |  |
| ····· <b>〈</b> 爺 Talkgroups | Radio ID 31                       |  |  |  |  |
| 🗄 🚞 Channels                | Site ID 3                         |  |  |  |  |
|                             | Site Alias Site3                  |  |  |  |  |
|                             | Group Call Hang Time (ms)         |  |  |  |  |
|                             | Private Call Hang Time (ms)       |  |  |  |  |
|                             | Emergency Call Hang Time (ms)     |  |  |  |  |

### 2. Add parameters in the **Network** tab.

| DR 3000                                                                                                    | Network                                                                                                    |  |  |  |  |  |  |  |  |  |
|----------------------------------------------------------------------------------------------------|----------------------------------------------------------------------------------------------------|--|--|--|--|--|--|--|--|--|
| Accessories                                                                                                    | Top Radio Network Link Establishment IP Site Connect Capacity Plus IP Re                                                                |  |  |  |  |  |  |  |  |  |
| ···· <b>G</b> Security<br>···· <del>C</del> Network<br>···· <del>C</del> Sites<br>···· <b>C</b> औ Talkgroups<br>⊕ | Radio IP         192         168         10         1           Accessory IP         192.168.10.2         Netmask         255.255.255.0 |  |  |  |  |  |  |  |  |  |
|                                                                                                    | Radio Network                                                                                                    |  |  |  |  |  |  |  |  |  |
|                                                                                                    | CAI Network                                                                                                    |  |  |  |  |  |  |  |  |  |
|                                                                                                    |                                                                                                    |  |  |  |  |  |  |  |  |  |
|                                                                                                    |                                                                                                    |  |  |  |  |  |  |  |  |  |
|                                                                                                    | Link Type Master                                                                                                    |  |  |  |  |  |  |  |  |  |
|                                                                                                    | Authentication Key                                                                                                    |  |  |  |  |  |  |  |  |  |
|                                                                                                    | Master IP 10 . 150 . 0 . 20                                                                                                    |  |  |  |  |  |  |  |  |  |
|                                                                                                    | Master UDP Port 50000 ÷                                                                                                    |  |  |  |  |  |  |  |  |  |
|                                                                                                    | DHCP                                                                                                    |  |  |  |  |  |  |  |  |  |
|                                                                                                    | Ethernet IP 10 . 150 . 0 . 20                                                                                                    |  |  |  |  |  |  |  |  |  |
|                                                                                                    | Gateway IP 10 . 150 . 0 . 1                                                                                                    |  |  |  |  |  |  |  |  |  |
|                                                                                                    | Gateway Netmask 255 . 255 . 0                                                                                                    |  |  |  |  |  |  |  |  |  |
|                                                                                                    | UDP Port 50000                                                                                                    |  |  |  |  |  |  |  |  |  |
|                                                                                                    | Master Archive File                                                                                                    |  |  |  |  |  |  |  |  |  |
|                                                                                                    |                                                                                                    |  |  |  |  |  |  |  |  |  |

- In the Link Type field select Master.
- In the Master IP and Master UDP Port specify the IP address and port number of the Master repeater.
- Do not select **DHCP**. Master IP address should be static.
- In the Ethernet IP field specify the IP address of the Master repeater, the same as in the Master IP field.
- In the Gateway IP field specify the gateway IP address for the repeater.
- In the Gateway Netmask field specify the gateway netmask address for the repeater.

- In the **UDP Port** field specify the UDP port of the repeater. The default value is set to 50000.
- 3. In the same Network tab specify Rest Channel/Site IP and Rest Channel/Site UDP Port.

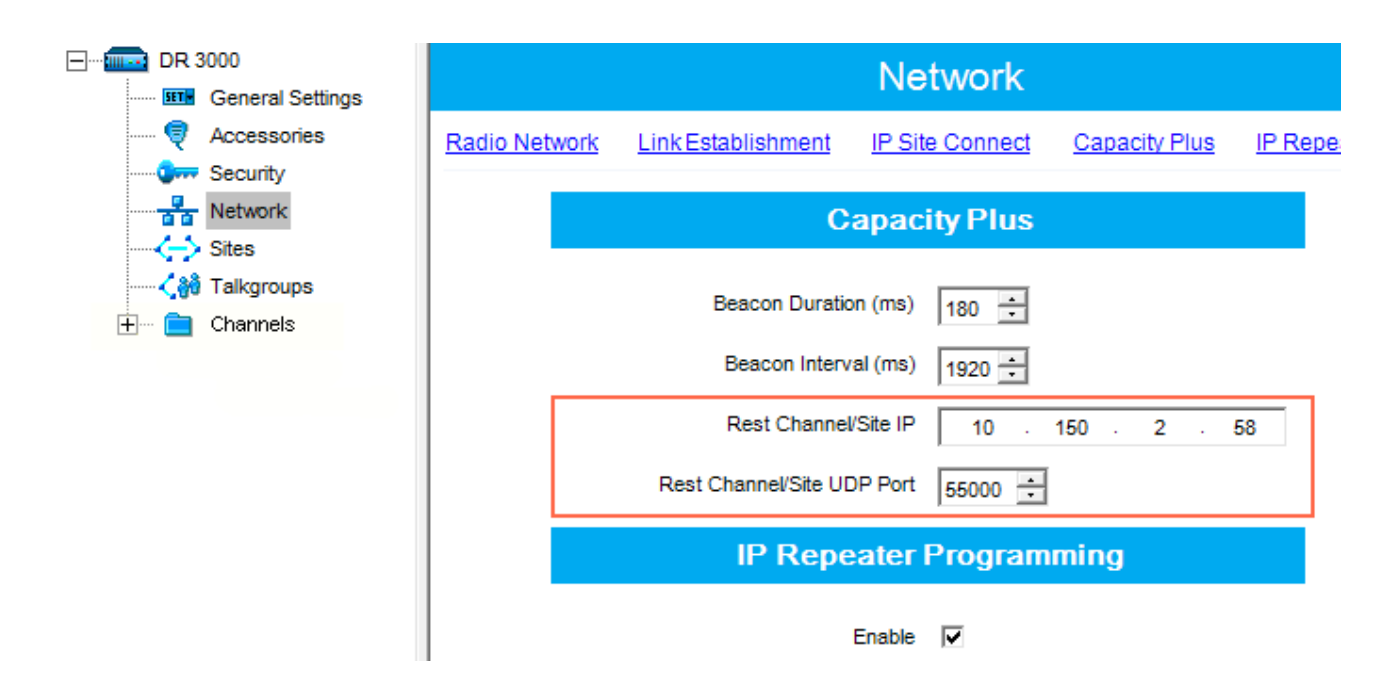

**Rest Channel/Site IP** is a virtual IP address that is required for correct operation of the LCP system. As the Rest Channel rotates through the channel pool of a site, this virtual IP address is associated with a different physical repeater only for the duration for which one of its slots is the Rest Channel. This IP address must be the same for all repeaters at the same site. **Rest Channel/Site IP** address should be at the same sub network as all repeaters of this site. No other device should use this IP address.

In the LCP system **Rest Channel/Site UDP Port** allows the user to configure the UDP port of site for communication with other sites connected within the LCP system.

4. In the Sites tab set up the site map. In this example we have 3 sites (see the network scheme above). Site 1 has only one neighbor – Site2. Site 2 has 2 neighbors – Site 1 and Site 3. And Site 3 has only one neighbor – Site 2.

| DR 3000                                      |   |            |                                   | Sit           | es            |               |               |
|----------------------------------------------|---|------------|-----------------------------------|---------------|---------------|---------------|---------------|
|                                              |   |            |                                   | Add           | Delete        |               |               |
| ······ Bites<br>····· Sites<br>····· ↓ Sites |   | Site<br>ID | Reserved<br>Wide Area<br>Channels | Neighbor<br>1 | Neighbor<br>2 | Neighbor<br>3 | Neighbor<br>4 |
| ± Channeis                                   | ► | 1          | 0 +                               | 2             | None          | None          | None          |
|                                              |   | 2          | 0 ÷                               | 1             | 3             | None          | None          |
|                                              |   | 3          | 0 ÷                               | 2             | None          | None          | None          |

In the **Reserved Wide Area Channels** column you can specify how many channels are to be reserved for a wide group call per site, if necessary.

5. In the **Talkgroups** tab, specify wide groups and sites on which these groups are available. You do not need to add local groups which are available only on one site.

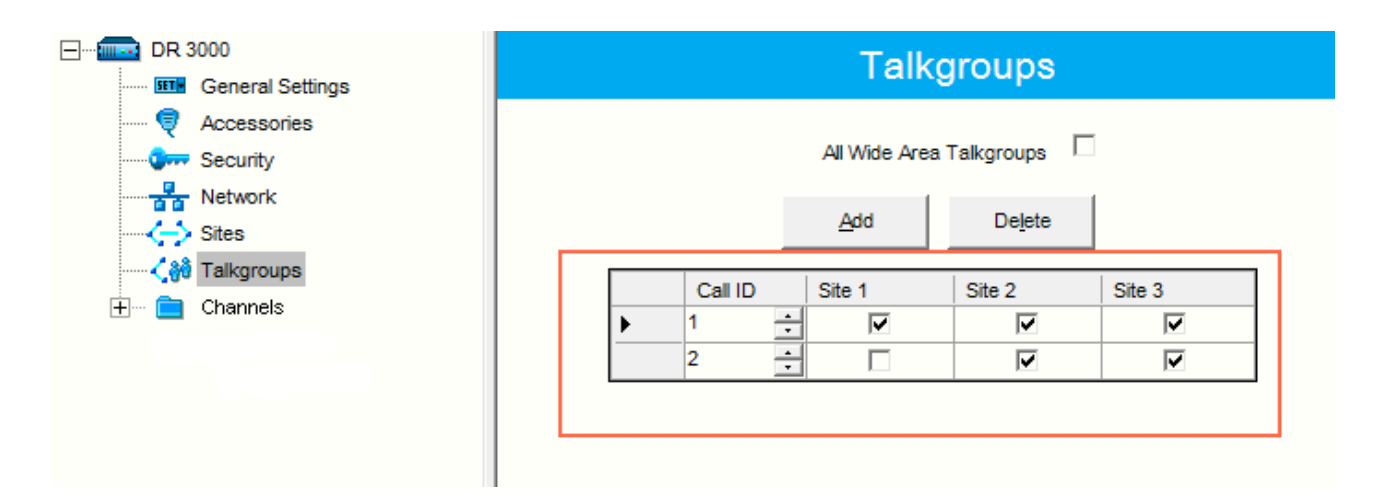

In our example we have only two wide groups. Group 1 is a wide group which is available on all sites. So when a subscriber initiates a call to Group 1, this call will be transmitted on all sites. Group 2 is also a wide group and is available on *Site 2* and *Site 3*.

6. Set up channels. Click on Channels, right-click on Zone, select Add and then Capacity Plus Voice Channel (Linked) or Capacity Plus Data Channel (Linked). Please remember that both repeater channels will be used for one and the same purpose. In LCP, a Data Revert Channel can be configured either as a local Data

Revert Channel, or as a wide area Data Revert Channel. In our configuration all repeaters will be used for voice, that is why in the Master repeater settings we add **Capacity Plus Voice Channel (Linked)**.

7. Specify Color Code and Slot Channel ID.

| DR 3000     |                                                                      | Channel 1                                                                                                    |                                           |
|-------------|----------------------------------------------------------------------|----------------------------------------------------------------------------------------------------|-------------------------------------------|
| Accessories |                                                                      | Top RX TX                                                                                                    |                                           |
| Network     | RS                                                                   | Color Code 1<br>Messaging Delay Normal<br>SSI Threshold (dBm) -100<br>-100<br>-100 |                                           |
|             | r                                                                    | Preference Level                                                                                                    |                                           |
|             |                                                                      | Slot 1 Channel ID 1                                                                                                    |                                           |
|             | RX                                                                   |                                                                                                    | тх                                        |
|             | Frequency (MHz)     167.800000       Ref Frequency (MHz)     Default | Offset (MHz)  0.000000  Frequency (MHz  Copy  Ref Frequency (MHz  Power Leve TOT (sec                                                                                                    | z) 162.075000<br>) Default<br>l Low<br>60 |

The color code is used to identify radio systems. Therefore, different color codes are used to identify different systems. Channels may have the same or different color codes. However, a repeater can only have one color code. Radios will ignore any channel activity not containing the matching color code for the system. Repeaters using the same frequency can be associated with different color codes.

Slot 2 Channel ID is set up automatically.

1. In the General Settings tab specify Radio ID and Site ID. In our case Radio ID=11 and Site ID=1.

| DR 3000          | General Settings                     |  |  |  |  |  |
|------------------|--------------------------------------|--|--|--|--|--|
| General Settings | Conerar Cettings                     |  |  |  |  |  |
| Rccessories      | Top CWID Microphone                  |  |  |  |  |  |
| Security         |                                      |  |  |  |  |  |
| Network          | Radio Name Peer11                    |  |  |  |  |  |
| Sites            | Radio ID 41                          |  |  |  |  |  |
|                  |                                      |  |  |  |  |  |
| 🗄 🗠 🚞 Channels   | Site ID 1 💼                          |  |  |  |  |  |
|                  | Site Alias Site1                     |  |  |  |  |  |
|                  | SIT (ms) 5000 +                      |  |  |  |  |  |
|                  | Group Call Hang Time (ms) 3000 +     |  |  |  |  |  |
|                  | Private Call Hang Time (ms) 4000 -   |  |  |  |  |  |
|                  | Emergency Call Hang Time (ms) 4000 + |  |  |  |  |  |
|                  | 1                                    |  |  |  |  |  |

2. In the **Network** tab configure network settings.

| DR 3000           | Network                                                                                    |
|-------------------|--------------------------------------------------------------------------------------------|
| Accessories       | Top Radio Network Link Establishment IP Site Connect Capacity Plus IP Repeater Programming |
| Network           | Radio IP 192 . 168 . 10 . 1                                                                |
| A Talkgroups      | Accessory IP 192.168.10.2                                                                  |
| 🛨 ···· 🔲 Channels | Netmask 255.255.0                                                                          |
|                   | Radio Network                                                                              |
|                   | CAI Network 12 +                                                                           |
|                   | Link Establishment                                                                         |
|                   | Link Type Peer 🗨                                                                           |
|                   | Authentication Key                                                                         |
|                   | Master IP 10 . 150 . 0 . 20                                                                |
|                   | Master UDP Port 50000 -                                                                    |
|                   | рнср 🗔                                                                                     |
|                   | Ethernet IP 10 . 150 . 2 . 56                                                              |
|                   | Gateway IP 10 . 150 . 2 . 1                                                                |
|                   | Gateway Netmask 255 . 255 . 0                                                              |
|                   |                                                                                            |
|                   | Peer Firewall Open Timer (sec) 6                                                           |

- In the Link Type field select Peer.
- In the Master IP and Master UDP Port specify the IP address and port number of the Master repeater.
- Do not select **DHCP**.
- In the Ethernet IP field specify the IP address of the repeater. Master IP address (Site 3) and Peer repeater IP address (Site 1) will be in different sub networks, because each site should be located in different sub network.
- In the Gateway IP field specify the gateway IP address for the repeater.
- In the Gateway Netmask field specify the gateway netmask address for the repeater.
- In the **UDP Port** field specify the UDP port of the repeater. The default value is set to 50000.

3. In the same **Network** tab specify **Rest Channel/Site IP** and **Rest Channel/Site UDP Port**.

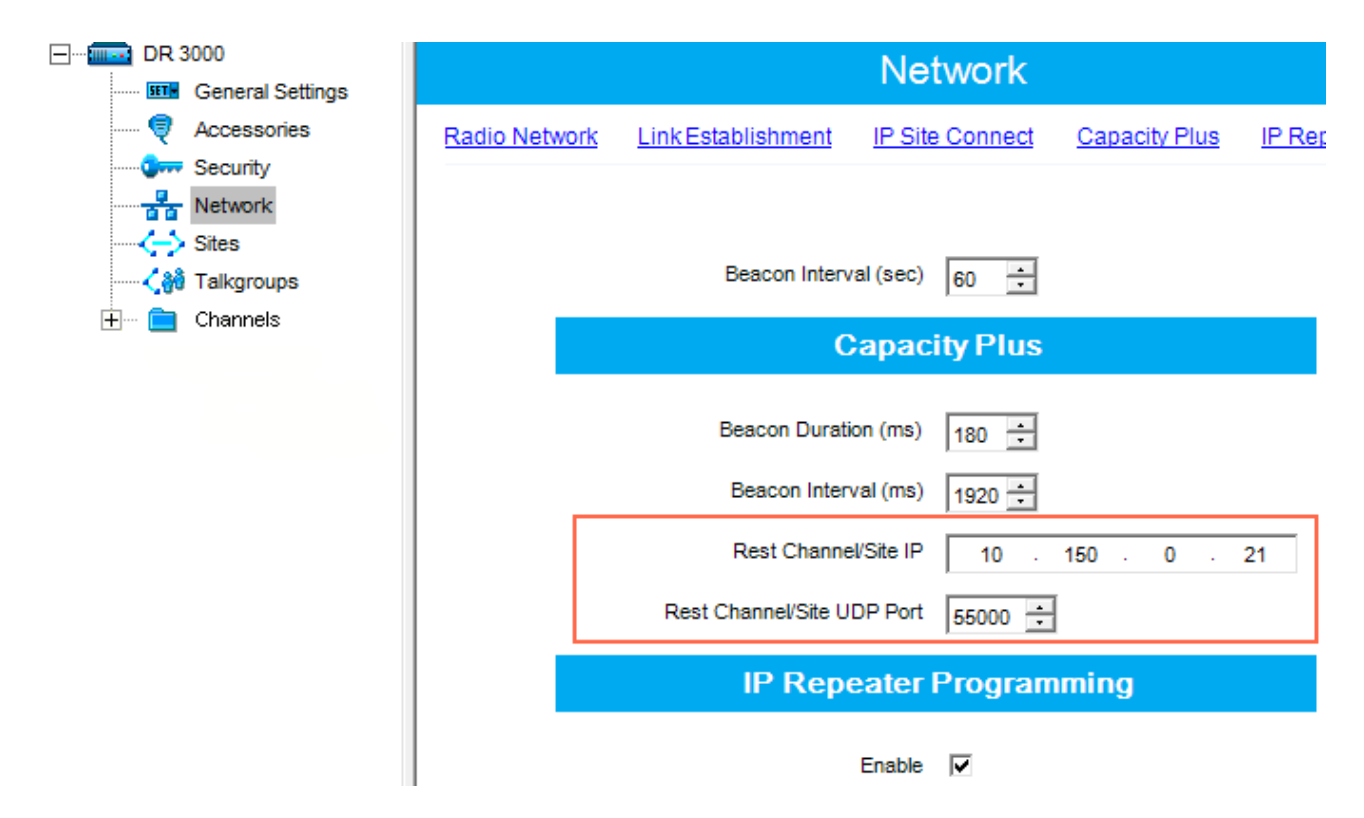

**Rest Channel/Site IP** is configured in each repeater. Repeaters from the same site will have the same **Rest Channel IP** address.

 Add channels. Click on Channels, right-click on Zone, select Add and then Capacity Plus Voice Channel (Linked). Specify Color Code and Slot Channel ID for each channel.

| DR 3000      |                               | Channel1                            |  |
|--------------|-------------------------------|-------------------------------------|--|
| Accessories  |                               | Top RX IX                           |  |
| Network      |                               | Color Code 1 ÷                      |  |
|              |                               | Messaging Delay Normal              |  |
| 🗄 🔁 Channels | RS                            | RSSI Threshold (dBm) -100 -         |  |
| Channel1     |                               | Preference Level 1                  |  |
|              |                               | Slot 1 Channel ID 3 +               |  |
|              |                               | Slot 2 Channel ID 4                 |  |
|              | RX                            | ТХ                                  |  |
|              |                               | Offset (MHz)                        |  |
|              | Frequency (MHz) 142.225000    | 0.000000 Frequency (MHz) 137.225000 |  |
|              | Ref Frequency (MHz) Default 💌 | Ref Frequency (MHz) Default         |  |
|              |                               | Power Level High                    |  |
|              |                               | TOT (sec) 60 ÷                      |  |
|              |                               |                                     |  |

The Color Code must match the color code set for other repeaters.

When configuring a new site, you need to start numeration with **Slot 1 Channel ID=1**.

### Example:

Site 3 (with Master): 1-2-Master ID=31, 3-4-Peer ID=32,

```
Site 1: 1-2-Peer ID=11, 3-4-Peer ID=12,
```

```
Site 2: 1-2-Peer ID=21, 3-4-Peer ID=22.
```

Other peer repeaters are configured likewise. When configuring, please keep in mind that:

- All repeaters from the same site should be in the same LAN.
- Each repeater must have Master IP Address/Port and Rest Channel/Port.

### **MOTOTRBO Radio Programming**

1. In the General Settings specify Radio ID.

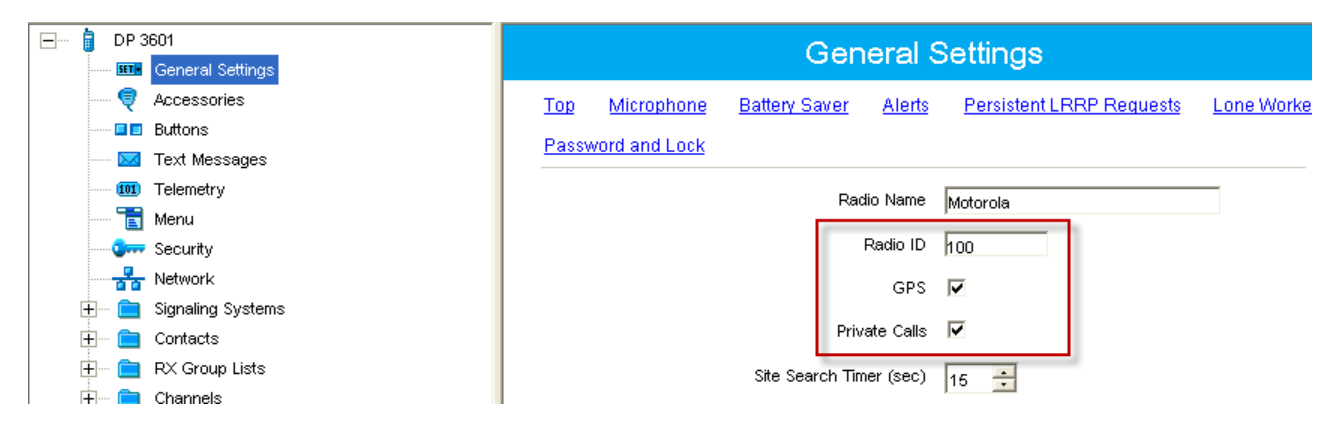

Select **GPS**, if you need to track the subscriber location (only for radios with GPS support DP/DM 3401, 3601, 4401, 4601, DP 4801, SL4010).

Select **Private Calls**, if radio subscriber needs to transmit private calls. If **Private Call** is not selected, radio subscriber won't be able to initiate a private call, but the user can continue to receive and respond to private calls, and is still able to initiate call alerts.

2. In the **Network** tab configure the necessary settings.

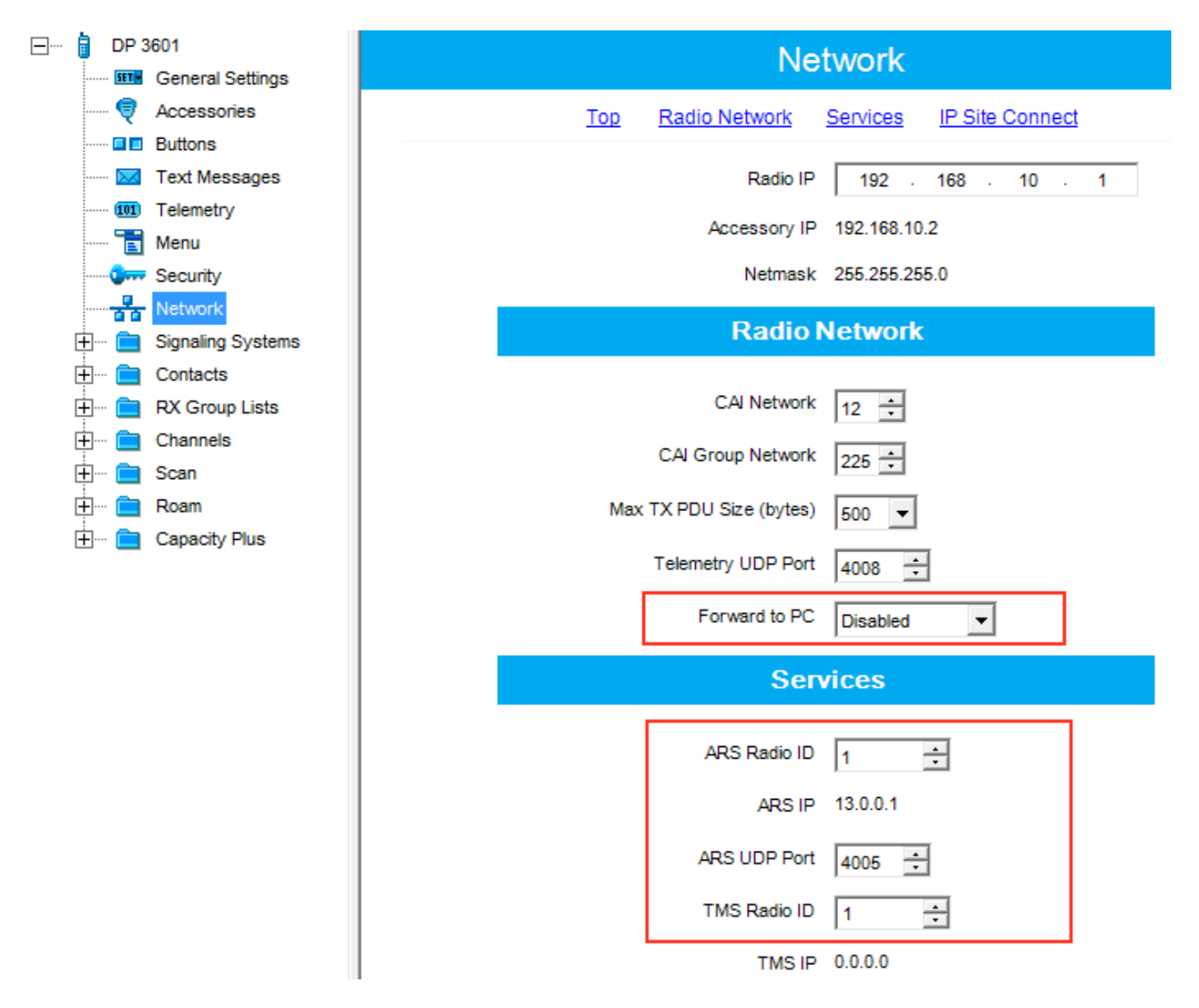

- In the Forward to PC field select *Disabled*.
- If you plan to work with SmartPTT application specify ARS Radio ID and TMS Radio ID. Remember that the ARS Radio ID and TMS Radio ID should match the MNIS Radio ID in the MOTOTRBO MNIS application and Slot ID in SmartPTT Radioserver Configurator. In our case, ARS Radio ID=TMS Radio ID=Slot ID=MNIS ID=1.

3. In the Contacts tab right-click on the Capacity Plus system to add necessary contacts (Private Call, Group Call, All Call) to subscriber's contact list. When configuring the Master repeater, we added 2 groups as wide groups in the Talkgroups tab. Group 1 with ID=1 is available for all sites, Group 2 with ID=2 is available for *Site 2* and *Site 3*. Local groups should be added in the radio settings. In this example we will add 4 groups: Group 1, Group 2 – as wide groups, Group 3 and Group 4 as local groups, and other necessary contacts.

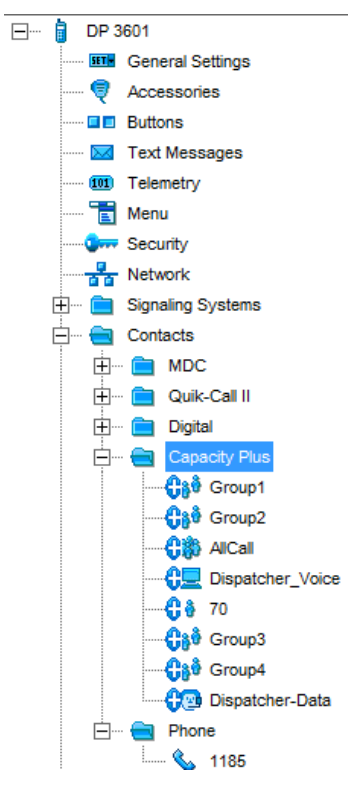

|                     | Contact Name     | Call ID |   | Call<br>Receive<br>Tone | Ring Style | Text Message<br>Alert Tone |
|---------------------|------------------|---------|---|-------------------------|------------|----------------------------|
| ▶ <mark>€</mark> ôð | Group1           | 1       | ÷ |                         | No Style   | Repetitive                 |
| Coô                 | Group2           | 2       | + |                         | No Style   | Repetitive                 |
| Cø                  | AlCal            | 255     | ÷ | $\checkmark$            | No Style   | Repetitive                 |
| C                   | Dispatcher_Voice | 1       | ÷ |                         | No Style   | Momentary                  |
| C è                 | 70               | 70      | ÷ | <b>V</b>                | No Style   | Momentary                  |
| Caê                 | Group3           | 3       | ÷ |                         | No Style   | Repetitive                 |
| Caê                 | Group4           | 4       | + |                         | No Style   | Repetitive                 |
| 02                  | Dispatcher-Data  | 1       | ÷ |                         | No Style   | Repetitive                 |

Also, add **Dispatcher Call** for transmitting data to SmartPTT Radioserver and **PC Call** to be able to initiate calls to SmartPTT Dispatcher. Make sure that the **ID**s of these calls equal **Slot ID** in SmartPTT Radioserver Configurator (see <u>SmartPTT Radioserver configuration</u>).

4. Add these groups to the RX List. In our example we use the same RX list for all sites. That is why the RX List

contains all the groups.

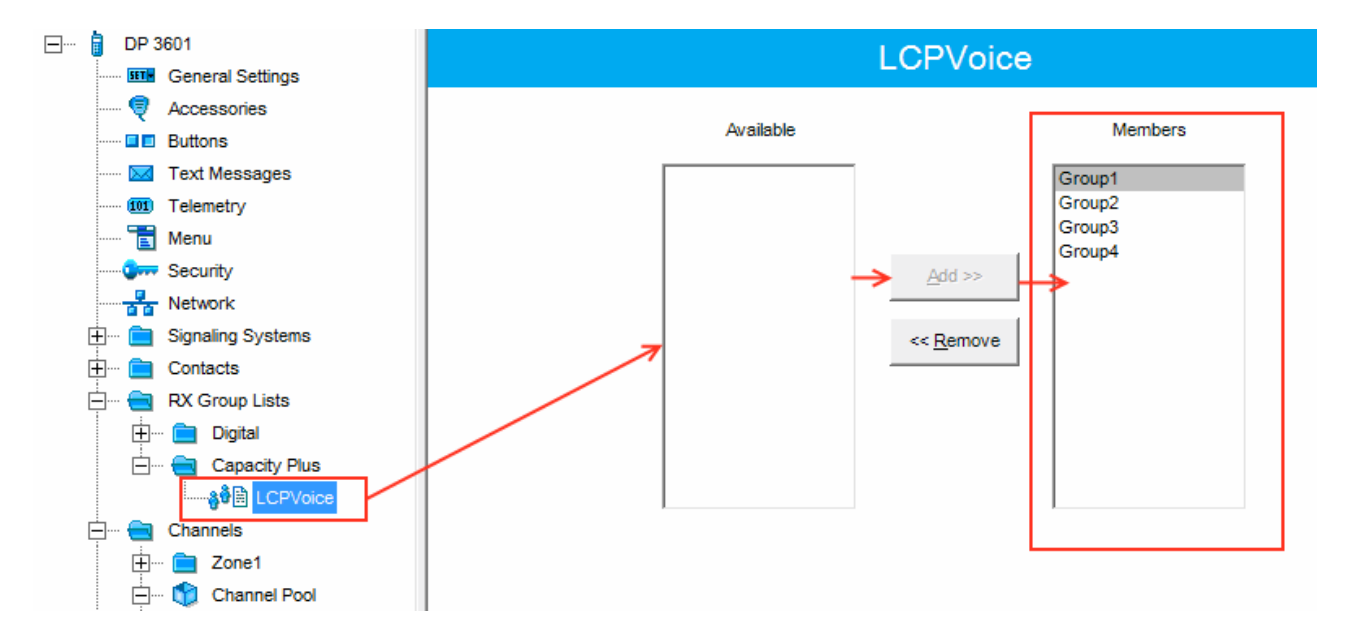

5. Add all repeaters, which are in the LCP system, to the Channel Pool. The color code should equal the color code specified for repeaters. In our case Color Code=1. Define the RX and TX frequencies. They must correspond to the frequencies set in the repeater, but RX of the radio must correspond to TX of the repeater and TX of the radio must correspond to RX of the repeater.

| ⊡… 📋 DP 3601                                                                                                    |                                                          |
|----------------------------------------------------------------------------------------------------|----------------------------------------------------------|
| General Settings                                                                                                    |                                                          |
| 🞈 Accessories                                                                                                    | <u>Τορ</u> <u>RX</u> <u>TX</u>                           |
| Buttons                                                                                                    |                                                          |
| ····· 🔀 Text Messages                                                                                                    | Color Code 1 ÷                                           |
| ······ 101) Telemetry                                                                                                    |                                                          |
| ······ 🔁 Menu                                                                                                    | Phone System None                                        |
| Security                                                                                                    |                                                          |
| Network                                                                                                    | RX TX                                                    |
| 🗄 🖳 📄 Signaling Systems                                                                                                    |                                                          |
| 庄 💼 Contacts                                                                                                    | Offset (MHz)                                             |
| 🕂 🚞 RX Group Lists                                                                                                    |                                                          |
| 🕂 Channels                                                                                                    | Frequency (MHz) 162.075000 Frequency (MHz) 167.800000    |
| 🕂 ···· 🚞 Zone1                                                                                                    | Copy                                                     |
| Channel Pool<br>Channel Pool<br>CPSite1-11<br>CPSite1-12<br>CPSite2-21<br>CPSite2-22<br>CPSite3-31<br>CPSite3-32<br>CPSite3-32<br>CPSite3-32 | Ref Frequency (MHz) Default  Ref Frequency (MHz) Default |

6. Create Voice lists and Data lists according to the amount of sites. As all of our repeaters are Trunk repeaters (transmit voice and data), create only Voice lists. When adding new Voice list, under the Available list you can see all the channels which were added to the Channel Pool. So, for Site 1 add a Voice list (LCP Site 1) and add LCP Site 1-11 and LCP Site 1-12 to this list.

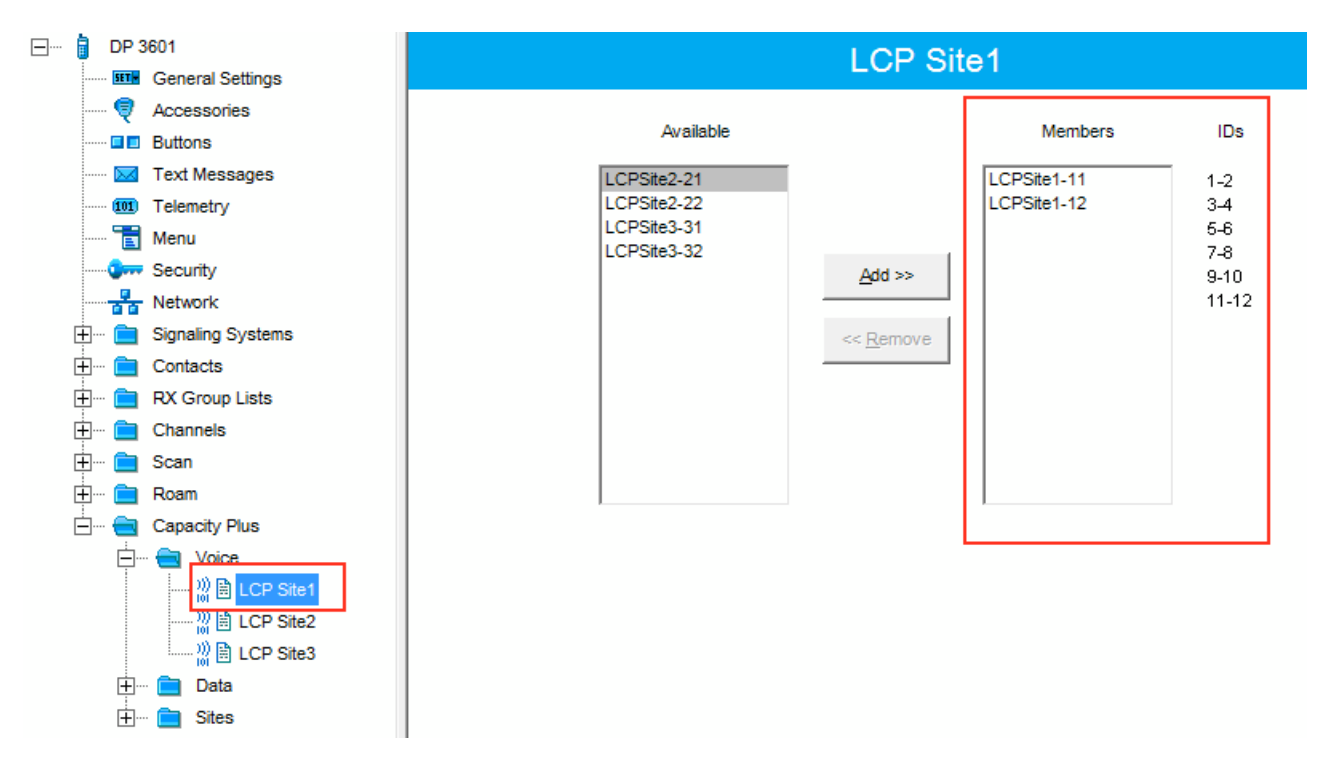

Please note that **ID**s in the **Members** list should correspond to **Slot 1 ID Channel** and **Slot 2 ID Channel** specified in repeater settings.

7. Create Voice lists for Site 2 and Site 3 accordingly.

8. Configure Sites lists. If you do not use roaming, create several site lists and add only one site per list.

| DP                     | 3601              |   |         |            | LCP Site1           |           |               |
|------------------------|-------------------|---|---------|------------|---------------------|-----------|---------------|
|                        | Accessories       |   |         | _          | <b>-</b>            |           |               |
| ····· 🗖 🗖              | Buttons           |   |         | R          | SSI Threshold (dBm) | 108 🛨     |               |
| 🖂                      | Text Messages     |   |         |            |                     |           |               |
| 101                    | Telemetry         |   |         |            |                     |           |               |
|                        | Menu              |   | Site ID | Site Alias | Voice List          | Data List | RX Group List |
| ····· •                | Security          | • | 1 📮     | Site1      | LCP Site1           | None      | LCPVoice      |
|                        | Network           |   |         |            |                     | 1         |               |
|                        | Signaling Systems |   |         |            |                     |           |               |
|                        | RX Group Lists    |   |         |            |                     |           |               |
| ₽ <b>—</b><br><b>—</b> | Channels          |   |         |            |                     |           |               |
| ÷                      | Scan              |   |         |            |                     |           |               |
| ÷                      | Roam              |   |         |            |                     |           |               |
| ė 😑                    | Capacity Plus     |   |         |            |                     |           |               |
| ج                      | ··· 🚞 Voice       |   |         |            |                     |           |               |
| Ē                      | ··· 🚞 Data        |   |         |            |                     |           |               |
| Ē                      | Sites             |   |         |            |                     |           |               |

Since in this example there are three Sites, add three Sites lists.

For each **Site** configure:

- Site ID ID of the site to which the subscriber radio is connected.
- Site Alias name of the site to which the subscriber radio is connected.
- Voice List Voice Channel List which the subscriber radio will use to make voice calls when on the site.
- Data List Data Channel List which the subscriber radio will use to make data calls when on the site.
- RX Group List RX Group List which the subscriber radio will use to receive group calls when on the site.

If subscriber roams between different sites, one site list will contain several sites.

In our case a subscriber with **Radio ID**=100 can roam between all three sites, so we created one **Sites** list with all the sites.

| <b>—</b> | i c                | P 3601            |           |                           |            | LCP Sites  |           |               |  |  |  |  |
|----------|--------------------|-------------------|-----------|---------------------------|------------|------------|-----------|---------------|--|--|--|--|
|          | [                  | General Settings  | EOF Olles |                           |            |            |           |               |  |  |  |  |
|          | ••••••             | Accessories       |           | RSSI Threshold (dBm) -108 |            |            |           |               |  |  |  |  |
|          | [                  | Buttons           |           |                           |            |            |           |               |  |  |  |  |
|          | [                  | Text Messages     |           |                           |            |            | 1         |               |  |  |  |  |
|          | (                  | III Telemetry     |           |                           | <u></u>    |            |           |               |  |  |  |  |
|          | •••••              | Menu              |           | Site ID                   | Site Alias | Voice List | Data List | RX Group List |  |  |  |  |
|          | Q                  | - Security        | •         | 1 ÷                       | Site1      | LCP Site1  | None      | LCPVoice      |  |  |  |  |
|          | 7                  | Network           |           | 2 •                       | Site?      | LCD Site?  | None      |               |  |  |  |  |
|          | <b>₽</b> (         | Signaling Systems |           |                           | 51162      | LCF Silez  | None      | LCFV0ICE      |  |  |  |  |
|          | <u></u> <u>+</u> ( | Contacts          |           | 3 🗄                       | Site3      | LCP Site3  | None      | LCPVoice      |  |  |  |  |
|          | ÷ (                | RX Group Lists    |           |                           |            |            |           |               |  |  |  |  |
|          | <u></u> <u>+</u> ( | Channels          |           |                           |            |            |           |               |  |  |  |  |
|          | ÷ (                | Scan              |           |                           |            |            |           |               |  |  |  |  |
|          | ÷ (                | Roam              |           |                           |            |            |           |               |  |  |  |  |
|          | Ė (                | Capacity Plus     |           |                           |            |            |           |               |  |  |  |  |
|          |                    | 🕂 ···· 📄 Voice    |           |                           |            |            |           |               |  |  |  |  |
|          |                    | 🕂 🖳 Data          |           |                           |            |            |           |               |  |  |  |  |
|          |                    | 💼 Sites           |           |                           |            |            |           |               |  |  |  |  |
|          |                    | LCP Sites         |           |                           |            |            |           |               |  |  |  |  |
|          |                    |                   |           |                           |            |            |           |               |  |  |  |  |

9. Add LCP Personalities. To do this, right-click on **Zone** and add **Capacity Plus Personality (linked)**.

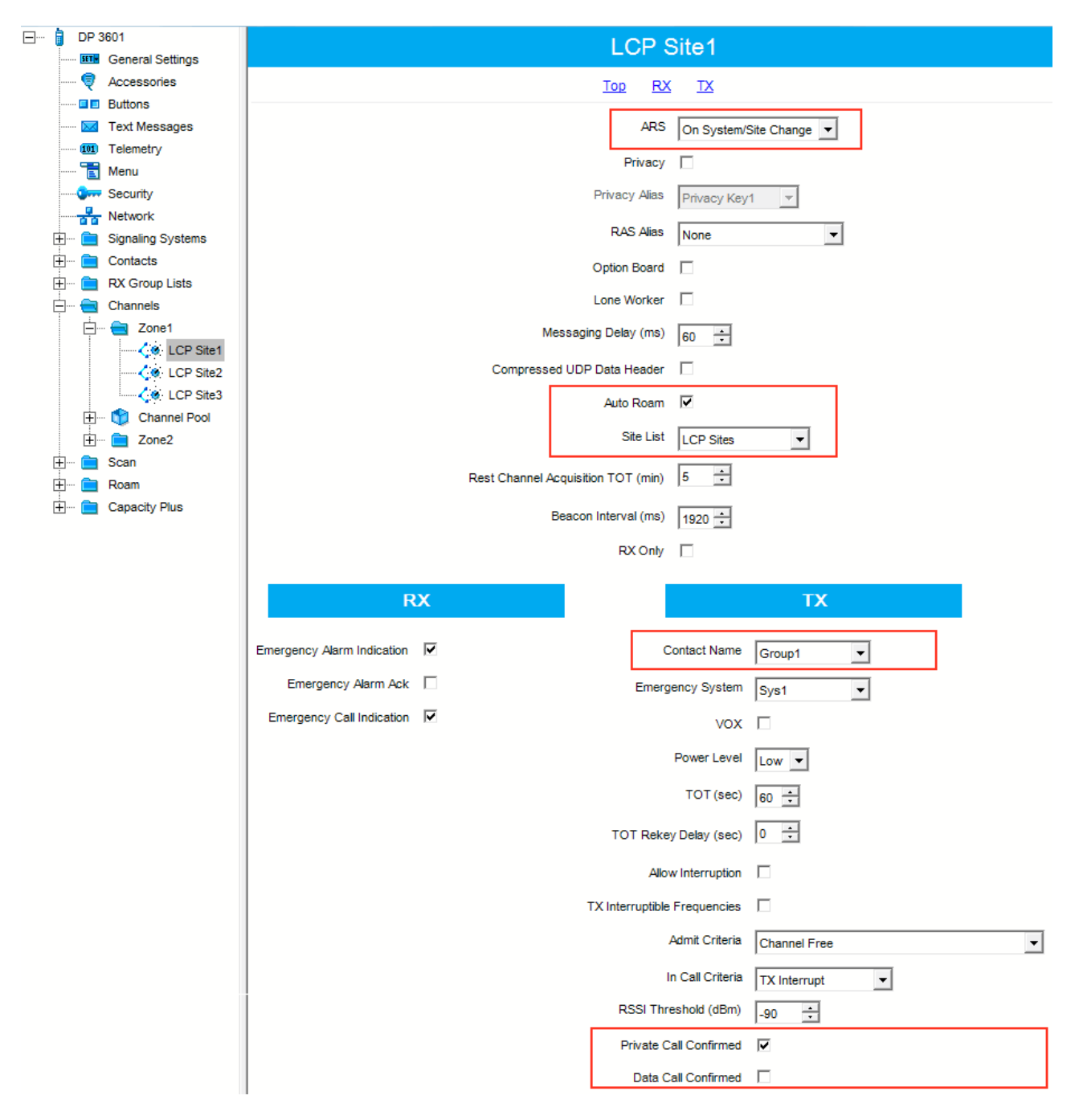

For each channel specify:

- **ARS** select *On System/Site Change*. ARS feature provides an automatic radio registration. When the radio powers up, the radio automatically registers with the server. This feature is also used with Text Messaging or Location Services.
- Auto Roam select Auto Roam if the radio is to roam between sites in the LCP system. If disabled, the

radio subscriber won't be able to roam to another LCP site when moving from one site to another.

- For each channel select appropriate **Sites** list. The subscriber radio can roam to the sites listed in the **Sites** list.
- Select **Contact Name** which defines the call that may be initiated on the channel by pressing the PTT button, when there are no active calls on the channel.
- Select Private Call Confirmed and clear Data Call Confirmed.

### 1.6.2 SmartPTT Radioserver Configuration

- 1. Run SmartPTT Radioserver Configurator, which you have downloaded and installed, as described in <u>SmartPTT</u> <u>Software Installation</u>.
- 2. In the setting tree on the left, right-click on NAI Systems, point to Add and click NAI Linked Capacity Plus.
- 3. In the opened window specify the following settings of the future LCP network.

| En Madio Server            | NAI - Linked Capacit                   | y Plus Network              |         |
|----------------------------|----------------------------------------|-----------------------------|---------|
| 🖃 🤡 Radio Network Services | Active                                 |                             |         |
| ⊕@Add-on Modules<br>       | Name                                   | NAI- Linked Capacity Plus 1 |         |
| E IP Site Connect Networks | Network ID                             | 1                           |         |
| Capacity Plus Systems      | Peer ID                                | 1                           |         |
| Connect Plus               | Interface                              | 192.168.37.13               | 50000 ≑ |
| NAI Systems                | Master repeater<br>address (host:port) | 10.150.0.20:50000           | Test    |
| Sites                      | Authentication key                     |                             |         |
| Security Settings          | Voice transmission                     | Repeaters                   | •       |
| MNIS Settings              | Group call hang time, ma               | s                           | 3000 ≑  |
|                            | Private call hang time, m              | ıs                          | 4000 ≑  |
|                            | Max number of telephon                 | ne calls                    | 100 🚔   |
|                            | Data transmission                      |                             |         |
|                            | Monitoring                             |                             |         |
|                            |                                        |                             |         |

- Name add network name.
- Network ID specify unique ID of the network. The network ID must not match any ID of the other SmartPTT Radioserver networks.
- **Peer ID** enter unique ID of the virtual repeater in the network. The virtual repeater ID must not match any of the other repeater IDs in this network.
- Interface specify the IP address of the PC where SmartPTT Radioserver is installed.
- **Port** set up port number of SmartPTT Radioserver. It should differ from the corresponding ports in other networks.
- Master repeater address (host:port) specify IP address and port number of the Master repeater (see Master IP and Master UDP Port in MOTOTRBO CPS). In this example it is 10.150.0.20:50000.
- Click **Test** to check connection between the virtual and Master repeaters.
- Authentication Key enter repeater authorization key (to be equal to the Authentication Key in the repeater settings in MOTOTRBO CPS). In this example we are not setting any authentication keys.
- Voice transmission can be carried out in two ways: via repeaters and via control stations. To transmit voice via control stations, configure control station parameters and profiles for making private calls. To transmit voice via repeaters, configure virtual control station channels and talkgroups of the channel. The number of channels depends on the network type. To ensure data packets transmission over the network, configure the DDMS and MNIS services. To transmit CSBK commands use control stations for voice transfer. To transmit data and monitoring data select the corresponding check boxes (Data transmission and Monitoring). If Data transmission is not selected, all data packets will be gray and no data type differentiation will be applied in the Monitoring panel in SmartPTT Dispatcher. If Data transmission is selected, the data packets addressed to you will be defined, and other data packets, not addressed to you, will be gray.

4. Configure slot parameters. In order to do that, go to **Slot 1** in the setting tree of SmartPTT Radioserver Configurator.

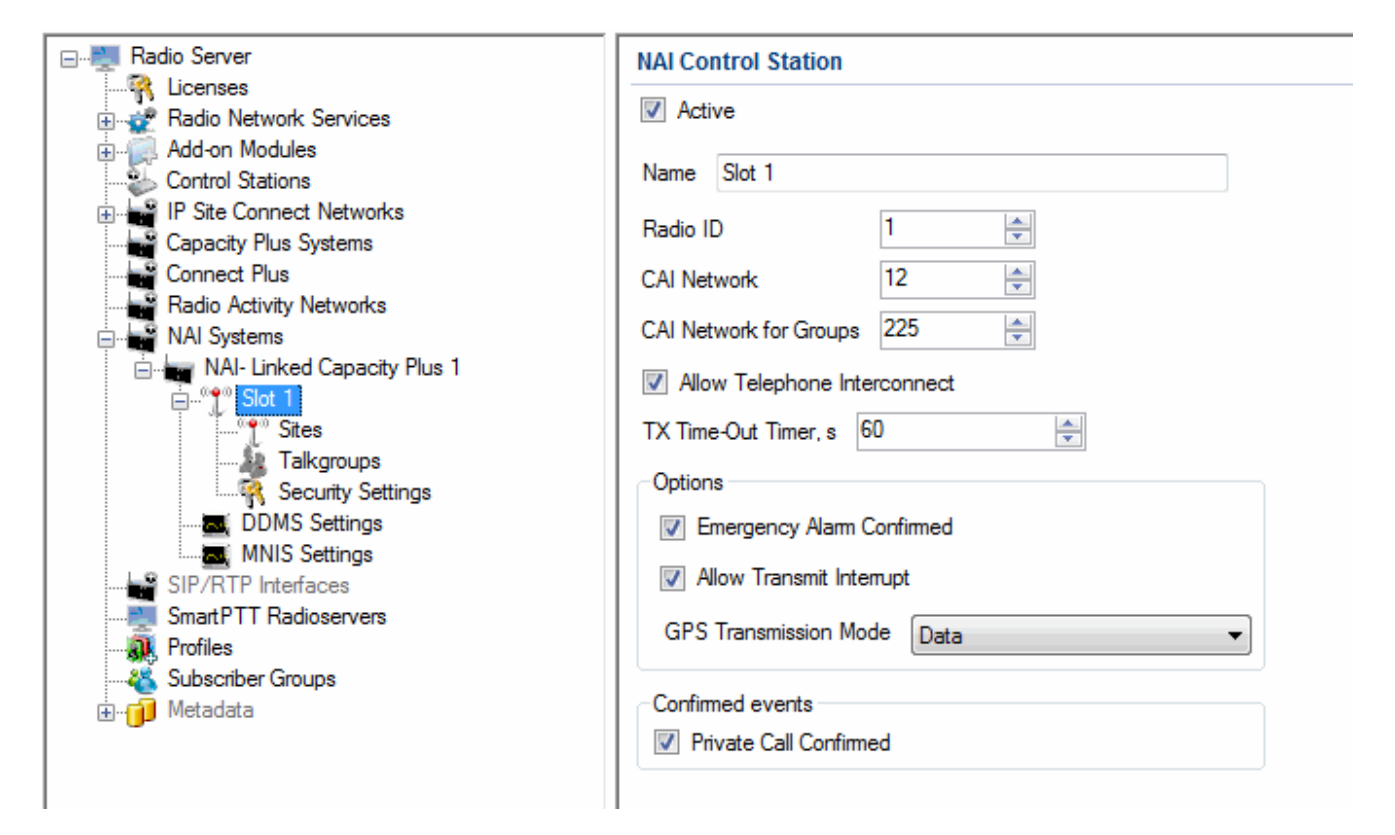

- Name specify the name of the slot.
- Radio ID set unique ID of a virtual control station corresponding to the network slot. Remember that it should match ARS Radio ID, TMS Radio ID and MNIS ID, in this example it is 1.
- CAI Network CAI-network ID. Use the default value of 12 (must match MOTOTRBO CPS settings).
- CAI Network for Groups CAI-network for groups ID. Use the default value of 225 (must match CAI Group Network in MOTOTRBO CPS settings).
- Emergency Alarm Confirmation select this check box if you need the emergency alarm be acknowledged.
- **Private Call Confirmed** select this check box if you need set private calls on the current digital channel as confirmed.
- Allow Transmit Interrupt select this check box if you need the ability to interrupt a radio subscriber.
- **GPS Transmission Mode** allows you to select the way how to transmit location updates: as a data packet in multiple bursts or as a single CSBK (Control Signaling Block). This time select **Data**.
- Allow Telephone Interconnect select this check box if you need the ability to make telephone calls

on the slot.

5. Configure talkgroup parameters. To do that, click **Talkgroups**. Parameters of wide area and local groups are set in the **Control Station Talkgroups** window. In order to display wide area talkgroups by the SmartPTT Dispatcher application, add necessary talkgroups in SmartPTT Radioserver Configurator, define group identifiers which correspond to the identifiers of the wide area groups in the repeater MOTOTRBO CPS settings and select *Wide* in the **Site Number** field. In this example we have two wide area talkgroups and two local talkgroups, so we add them into SmartPTT Radioserver Configurator.

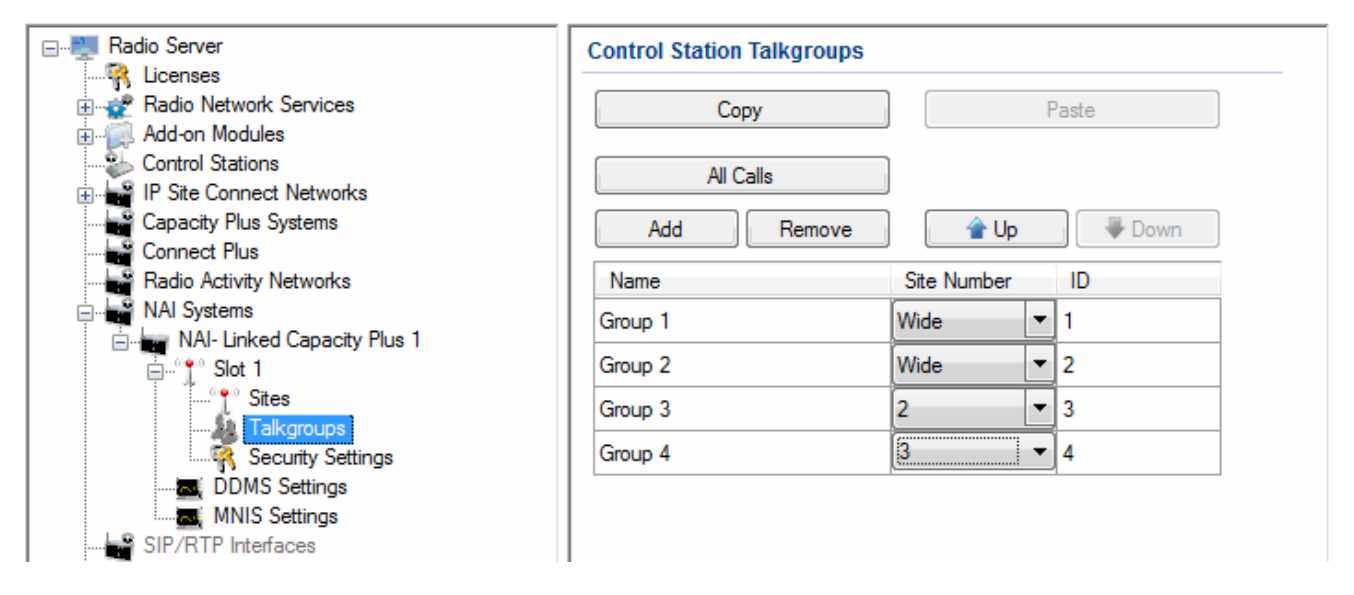

Talkgroups not specified in the repeater settings are regarded as local groups. Local group call does not go beyond the site on which the call was initiated.

To add local talkgroups, just add them in SmartPTT Radioserver Configurator, define their identifiers and select site number from the list in the **Site Number** field.

Note: Wide area and local talkgroup identifiers must differ.

6. Configure MNIS and DDMS settings for data transmission under MNIS Settings and DDMS Settings.

| E Radio Server                                                                                                    | MNIS Settings                                                                                                |                                                                                                    | E- Madio Server                                                                                                    | DDMS Settings              | i                  |
|----------------------------------------------------------------------------------------------------|----------------------------------------------------------------------------------------------------|----------------------------------------------------------------------------------------------------|----------------------------------------------------------------------------------------------------|----------------------------|--------------------|
| Genese     Genese     Genese | Socket Type<br>MNIS Control Interface<br>Interface<br>MNIS ID<br>Location Port<br>TMS Port<br>Telemetry Port | Local Socket         ▼           localhost 5000         1           192.168.50.2         ▼           4001         ↓           4007         ↓           4008         ↓ | Genese     Genese     Genesee     Genesee     Genesee     Genesee     Genesee     Genesee     Geneseeeeeeeeeeeeeeeeeeeeeeeeeeeeeee | V Active<br>Server Address | 192.168.37.13:3000 |

- 1) Under **MNIS settings** select *Local Socket* in the **Socket Type** field since the MOTOTRBO Network Interface Service Configuration Utility application is installed on the same PC as SmartPTT Radioserver.
- 2) MNIS Control Interface use localhost, if MOTOTRBO Network Interface Service is installed on the same PC as the radioserver. If MOTOTRBO Network Interface Service and the radioserver are installed on different PCs, use the interface specified in the MNIS Relay Address field. The port should match the port number specified in the MNIS Control Interface TCP Port field in MOTOTRBO Network Interface Service Configuration Utility settings:

| MOTOTRBO Network Interface Service  | e Configuration Utility               |   |
|-------------------------------------|---------------------------------------|---|
| Configuration View Edit Service Hel | p                                     |   |
|                                     |                                       |   |
| -= 🛑 111                            | ARS Monitor ID None                   | ~ |
| 🚥 General                           |                                       | _ |
| Generative Security                 | Device Discovery and Mobility Service |   |
| 🖬 🚍 Group List                      | Server Address 127.0.0.1              |   |
| 😌 🛟 🔅 Capacity Plus                 | ) (Jakeber Part 2000                  |   |
| 🖬 🗸 🍭 Linked Capacity Plus          | Watcher Fort                          |   |
| E 🔁 Advanced                        | MNIS Control Interface                |   |
| Forwarding Rules                    | MNIS Control Interface TCP Port 5000  |   |
| 📖 🗎 Application Override Rules      |                                       | = |
|                                     |                                       |   |
|                                     |                                       | ~ |
|                                     |                                       | > |

- 3) In the **Interface** field select the IP address of the PC where MOTOTRBO Network Interface Service is installed. It must match the IP address specified in the **Tunnel IP Address** field of MOTOTRBO Network Interface Service Configuration Utility.
- 4) In the MNIS ID field set up the Common Air Interface (CAI) ID of the MNIS in the radio network. The ID is used by other calling radios when addressing MOTOTRBO Network Interface Service. Make sure MNIS ID matches the MNIS Application ID field in the General tab in MOTOTRBO Network Interface Service Configuration Utility. It is also recommended that MNIS ID should match Radio ID in the radioserver slot settings.

| - MNIS                                      | Local Socket               | MOTOTRBO Network Interface Service Configuration Utility                                                                                                    |  |
|---------------------------------------------|----------------------------|----------------------------------------------------------------------------------------------------|--|
| MnisControl Interface                       | localhost:5000             | Configuration View Edit Service Help                                                                                                    |  |
| Interface                                   | 192.168.50.2 <b>1</b>      |                                                                                                    |  |
| MNIS ID                                     | 1 2                        | 😑 🧆 111 General                                                                                                    |  |
| Location Port<br>TMS Port<br>Telemetry Port | 4001       4007       4008 | General General System Operation Mode Linked Capacity Plus ♥<br>Group List System Operation ID 1 ♥<br>Group List 2 MNIS Application ID 1 ♥                                                                                                    |  |
|                                             |                            | Capacity Plus     Tunnel Network                                                                                                    |  |
|                                             |                            | MNIS IP Address 132.168.50.1                                                                                                    |  |
|                                             |                            | Advanced     Advanced     Advanced     Advanced     Advanced     Advanced     Interventional IP Address     192.168.50.2     Subnet Mask     255.255.255.0     Advanced     Advanced     Advanced     Advanced     Interventional IP Address     Subnet Mask     255.255.255.0 |  |

- 5) In the TMS Port, Telemetry Port and Location Port fields specify ports where the radioserver will expect text messages, telemetry and GPS data. The ports should match the ports set in the TMS UDP PORT, Telemetry UDP Port, Location Server UDP Port fields in MOTOTRBO Network Interface Service Configuration Utility (Advanced > Network).
- 6) Under DDMS settings specify Server Address, i.e., IP address of the PC with the MOTOTRBO DDMS Administrative Client application installed, and port number of the DDMS server. In this case the DDMS server is installed on the same PC as the radioserver. The port number in this field must match the port number in the PortWatcher field of the MOTOTRBO DDMS Administrative Client (Interfaces > Watcher Settings).

|                                                   | 🐔 MOTOTRBO DDMS                                                                                                    |
|---------------------------------------------------|----------------------------------------------------------------------------------------------------|
| DDMS                                              | File Action Help                                                                                                    |
| Server Address 192.168.37.13 3000                 |                                                                                                    |
|                                                   | Service     Watcher Settings       Interfaces     PortWatcher     3000       ARS Settings     WatcherTO     14400       Watcher Settings     NotfryGroup     0 |
| 7. Save changes by clicking Save                  | el the changes made, click the <b>Restore</b> button [2]. All the                                                                                              |
| changes, made after the last save, will be restor | red. To apply the saved changes you must restart the service.                                                                                                  |
| The service is managed using the following buttor | ns: Start ▶, Stop and Restart 🔲 📭.                                                                                                    |

# 1.6.3 MNIS and DDMS Client Configuration

In order to process data packets, ARS, Call Alerts, GPS, TMS, it is obligatory to have MOTOTRBO Network

Interface Service Configuration Utility (MNIS) and MOTOTRBO DDMS Administrative Client properly installed and configured.

Let's start with MOTOTRBO Network Interface Service Configuration Utility (MNIS).

**Note:** Before configuring, make sure the firmware versions of the repeaters and MOTOTRBO Network Interface Service are compatible (please find compatibility information in MNIS Release Notes).

1. In the **General** section in the **System Operation Mode** field select network type. In our case, it is *Linked Capacity Plus*.

| MOTOTRBO Network Interface Set  | ervice C | onfiguration Utility 📃 🗖 🔀                       |
|---------------------------------|----------|--------------------------------------------------|
| Configuration View Edit Service | Help     |                                                  |
|                                 | 0        | 2                                                |
| -= - 111<br>                    | ******   | General                                          |
|                                 |          |                                                  |
| Group List                      |          | System Operation Mode 🛛 Linked Capacity Plus 🛛 🔽 |
| junicap zist                    |          | MNIS Application ID 1                            |
| 🖨 🧰 Conventional                | ****     |                                                  |

2. In the Linked Capacity Plus section set up Master IP Address and Master UDP Port fields. These values should correspond to the same values in MOTOTRBO CPS and in SmartPTT Radioserver Configurator, which you will set up later.

| MOTOTRBO Network Interface Servi  | ce Configuration Utility *                                                                                                    | - TR 3000        | Network                                                                                                    |
|-----------------------------------|----------------------------------------------------------------------------------------------------|------------------|----------------------------------------------------------------------------------------------------|
| Configuration View Edit Service H |                                                                                                    | General Settings | Top Radio Network Link Establishment IP Site Connect Capacity Plus IP                                                                                                    |
|                                   | Linked Capacity Plus                                                                                                    |                  | Kado IP     192     168     10     1       Accessory IP     192.168.10.2       Netmask     256.255.0       Radio Network       CAI Network       CAI Network       CAI Group Network       Link Establishment       Link Type       Master                                                                                                    |
| Settings                          | Privaru Sattinn     None       MAI Network     Image: Constraint of the second second |                  | Authentication Key           Master IP         10         150         0         20           Master UDP Port         50000         ÷             DHCP         I         10         150         0         20           Gateway IP         10         150         0         1           Gateway IP         10         150         0         1           Gateway IP         10         150         0         1           Gateway IP         10         150         0         1           Gateway IP         10         50000         ÷         1           Gateway Netmask         255         255         255         0           UDP Port         50000         ÷         1         1         1           Peer Firewall Open Timer (sec)         6         ÷         1         1 |

3. It is recommended to clear the Data Call Confirmed field in the Advanced section and to specify the identifier in the MNIS LE ID field explicitly. Make sure MNIS LE ID does not match Peer ID of any repeaters in the system.

| 🕐 MOTOTRBO Network Interface Service Configuration Utility *                                                                                                    |                                                                                                    |    |
|----------------------------------------------------------------------------------------------------|----------------------------------------------------------------------------------------------------|----|
| <u>Configuration ⊻iew E</u> dit <u>S</u> ervice <u>H</u> elp                                                                                                    |                                                                                                    |    |
| 1                                                                                                    |                                                                                                    |    |
| 🐵 🛑 111                                                                                                    | Advanced                                                                                                    |    |
| General<br>Security<br>Group List<br>Group List<br>Conventional<br>Domain 1<br>Domain 2<br>Capacity Plus<br>Linked Capacity Plus<br>Linked Capacity Plus<br>Advanced<br>Metwork<br>Sites<br>Advanced<br>Application Override Rules | Data Call Confirmed         Compressed UDP Data Header         Battery Saver Preamble         Battery Saver Preamble         Individual Data to Registered Site         Individual Data to Registered Site         TX Preamble Duration (ms)         120         Conventional Channel Access         Normal         MNIS LE ID         Ouse MNIS ID         Manually Assigned | \$ |

Note: In the Firewall settings add MNIS into the exception list.

DDMS operation is closely connected to MNIS for data exchange (MNIS serves as DDMS Watcher). DDMS filters ARS packets, received by the repeater, and information on the radio presence in the network is sent to all systems for further processing.

Therefore, when you configure DDMS settings, make sure that:

 The PortWatcher field in MOTOTRBO DDMS Administrative Client matches the WatcherPort field in MNIS settings (Advanced > Network).

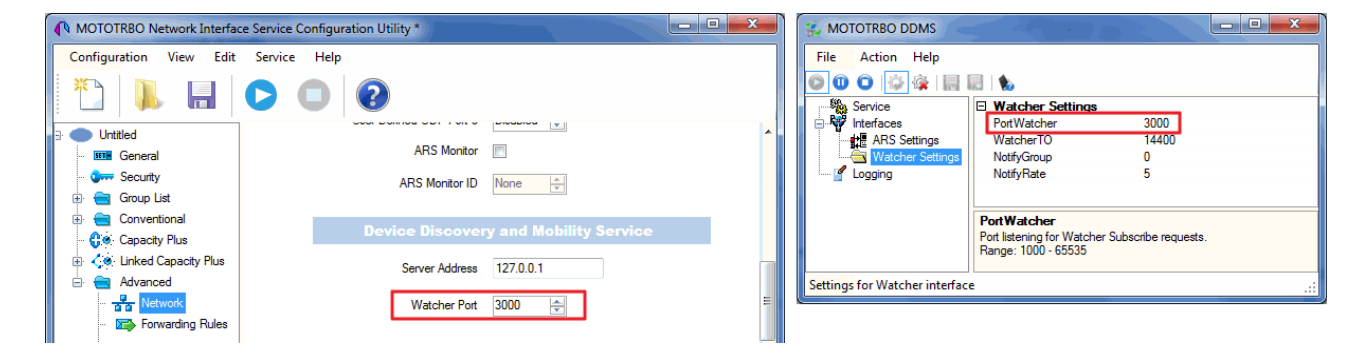

2. The **PORT SU** field (Interfaces > **ARS Settings**) in MOTOTRBO DDMS Administrative Client matches the **ARS UDP Port** field in MOTOTRBO Network Interface Service Configuration Utility (**Advanced > Networks**).

| MOTOTRBO Network Interfac                                     | ce Service Configuration Utility * | MOTOTRBO DDMS                                                                                                    |
|---------------------------------------------------------------|------------------------------------|----------------------------------------------------------------------------------------------------|
| Configuration View Edit                                       | Service Help                       | File     Action     Help       Image: Constraint of the second second s |
|                                                               | Network                            | All Content of the settings PortSU 4005 PassiveMode Off Weighter Settings PowerReferent Time 240                                                                                                    |
| Orr Security<br>⊕ (⊂) Group List                              | CAI Network 12 🚖                   | CoregistrationTO 120     PersistenceTO 12000                                                                                                    |
| Conventional                                                  | CAI Group Network 225 📥            | Port SU<br>Port listening for inbound ARS messages.                                                                                                    |
| Linked Capacity Plus                                          | Services                           | Range: 1000 - 65535                                                                                                    |
| Advanced                                                      | ARS UDP Port 4005                  | Settings for ARS/SU interface                                                                                                    |
| <ul> <li>Porwarding Rule</li> <li>Application Over</li> </ul> | TMS UDP Port                       |                                                                                                    |